# UCM RemoteConnect - User Guide

# INTRODUCTION

Thank you for purchasing the UCM6301/UCM6302/UCM6304/UCM6308 IP PBX. The Grandstream UCM6300 series IP PBX is based on Asterisk 16 system. It provides powerful functions, a friendly interface for remote management, and an easy-to-expand all-in-one communication solution to enterprises of all sizes. The UCM6300 series IP PBX supports up to 3000 extensions with PBX features including audio/video calling, video conferencing, video surveillance, PBX data management and analysis, UCM RemoteConnect, and device remote access. It is an ideal choice for enterprises looking for an all-in-one solution for users to communicate efficiently and work productively.

The UCM6300 series IP PBX provides UCM RemoteConnect service which offers users a quick setup to start working remotely including Grandstream Wave web app using WebRTC and Wave mobile app on Android and iOS system to communicate and join meetings, synchronize, and manage extension, receive alerts, and reports, view, and managed storage via cloud, and much more. The UCM6300 UCM RemoteConnect service is offered via Grandstream Device Management System (GDMS). Please visit the GDMS platform for UCM RemoteConnect service plan information and purchasing plan, device remote management, cloud storage management, etc.

This document describes how to use the UCM6300 series IP PBX UCM RemoteConnect service with UCM6300 and GDMS.

#### Info

To see the UCM RemoteConnect plans in detail, please refer to the following link: https://ucmrc.gdms.cloud/plans

## PREREQUISITE

The UCM RemoteConnect service on the UCM6300 series must be used with Grandstream Device Management System (GDMS). Before the UCM is connected with GDMS, the RemoteConnect information displays as below on UCM6300 web GUI  $\rightarrow$  RemoteConnect $\rightarrow$ Plan page.

| S UCM6301           |            |            | Security level of cur<br>forgotten your pass | rrent username or p<br>sword, please enter | assword is too low. Click he<br>an email address so that a | ere to change them. If you have<br>password reset email may be sent. |  |  |
|---------------------|------------|------------|----------------------------------------------|--------------------------------------------|------------------------------------------------------------|----------------------------------------------------------------------|--|--|
| Menus               | • <b>=</b> | Remote     | Connect                                      |                                            |                                                            |                                                                      |  |  |
| 🧥 System Status     | ~          | Plan       | Plan Settings                                | Integrated Cu                              | ustomer Service                                            | Enterprise UI customization                                          |  |  |
| 🕂 Extension/Trunk   | ~          |            |                                              |                                            |                                                            |                                                                      |  |  |
| 🗳 Call Features     | ~          | Subscrip   | tion Tier:                                   |                                            | Enterprise 📿                                               |                                                                      |  |  |
| 🔅 PBX Settings      | ~          | Subscrip   | tion Period :                                | Period: Valid until 8/15                   |                                                            |                                                                      |  |  |
| 🔓 System Settings   | ~          | Plan Stat  | tus :                                        |                                            | Active                                                     |                                                                      |  |  |
| L Contacts          | ~          | Max Ren    | note Concurrent Sessio                       | ote Concurrent Sessions : 64               |                                                            | 64                                                                   |  |  |
| ቯ Device Management | . ~        | Max Ren    | note Users:                                  |                                            | 400                                                        |                                                                      |  |  |
| 💥 Maintenance       | ~          | Max Ren    | note Call Time                               | te Call Time                               |                                                            |                                                                      |  |  |
| CDR                 | R Y Per C  |            |                                              | all:                                       |                                                            |                                                                      |  |  |
| रि RemoteConnect    |            | Per Dav:   |                                              |                                            | Unlimited                                                  |                                                                      |  |  |
| Other Features 🗸 🗸  |            | Dec Martha |                                              | Unlimited                                  |                                                            |                                                                      |  |  |
|                     | Per        |            | Per Month:                                   |                                            | Unimited                                                   |                                                                      |  |  |
|                     |            | GDMS C     | Cloud Storage:                               |                                            | 10.00 GB                                                   |                                                                      |  |  |
|                     | STUN Add   |            | Address:                                     |                                            | 10.05.8.14                                                 |                                                                      |  |  |
|                     | Wave Rer   |            | RemoteConnect Address :                      |                                            |                                                            |                                                                      |  |  |
| IP Endp             |            | IP Endpo   | int/Trunk RemoteCon                          | nect Address :                             |                                                            |                                                                      |  |  |
|                     |            | Wave 3r    | d Party Plug-ins :                           |                                            | Support                                                    |                                                                      |  |  |
|                     |            | Cloud IN   | I Server :                                   |                                            | Support                                                    |                                                                      |  |  |
|                     |            | C          | opyright © Grandstream N                     | etworks, Inc. 2022. /                      | All Rights Reserved.                                       |                                                                      |  |  |

Figure 1: UCM RemoteConnect Page

Before using the service, please log in to your GDMS account. If you do not have a GDMS account, please sign up here and then log in: https://www.gdms.cloud/login

On the GDMS platform, sign in and go to **Device**  $\rightarrow$  **PBX Device** page, click on "Add Device" to add your UCM6300 device to the GDMS system. Please refer to the section "Managing UCM6300 on GDMS  $\rightarrow$  Add UCM Device" for more details.

| υсм | Device                          |                |                  |                |                          | Add Dev                                | ice Import | Device  | xport Device |
|-----|---------------------------------|----------------|------------------|----------------|--------------------------|----------------------------------------|------------|---------|--------------|
| U   | ograde Firmware Site Assignment | More ~         | efresh List      |                | All Types 🛛 🕹 All Models | Y Q Enter MA                           |            |         | Filter 🗸     |
|     | MAC Address                     | Device Model 💠 | Firmware Version | Server Address | Plan                     | IP Address                             | Site Name  | Options | ŝ            |
|     | C0:74<br>UCM_Ilias              | UCM6301        | 1.0.15.11        | _              | Basic $\vee$ (†)         | Public IP:<br>Private IP: 192.168.5.61 | Default    | B O (   | ∄ ⊙          |

# CONFIGURING UCM REMOTECONNECT

Purchase RemoteConnect Plan

Log in UCM6300 web GUI with the admin account. Go to UCM Web UI -> RemoteConnect. An initial introduction page will be displayed as below.

| S UCM6302             | Q   🗊 admin 🗸                                                                                                    |
|-----------------------|----------------------------------------------------------------------------------------------------|
| Menus 🗧               | RemoteConnect                                                                                                    |
| 🍘 System Status 🗸 👻   |                                                                                                    |
| 🛃 Extension/Trunk 🗸   | RemoteConnect C                                                                                                    |
| 🗳 Call Features 🗸 🗸   |                                                                                                    |
| 🗘 PBX Settings 🗸 🗸    | For improved call quality and service, please purchase a RemoteConnect package.                                                                  |
| 🔓 System Settings 🗸 🗸 | <ul> <li>Intelligent NAT penetration service will allow for stable and clear remote audio/video calls.</li> <li>Cloud storage service</li> </ul> |
| 🗶 Maintenance 🗸 🗸     | Cloud storage service ✓ Easily manage remote devices                                                                                             |
| 白 Device Management 🗸 |                                                                                                    |
| 🖹 CDR 🗸 🗸             | Go to GDMS to learn more. You can also sign up for a 3-month trial after linking a UCM to GDMS.                                                  |
| RemoteConnect         |                                                                                                    |
| Cther Features 🗸 🗸    |                                                                                                    |
|                       | Copyright © Grandstream Networks, Inc. 2022. All Rights Reserved.                                                                                |

Figure 3: UCM RemoteConnect Introduction Page

On the GDMS platform, sign in and go to **Device**  $\rightarrow$  **PBX Device** page, click on "Add Device" to add your UCM6300 device to the GDMS system. Please refer to the section "Managing UCM6300 on **GDMS**  $\rightarrow$  **Add UCM Device**" for more details.

After UCM is successfully connected to GDMS, the Basic plan will be assigned to the UCM for users to start with.

Now log in UCM web GUI and go to UCM RemoteConnect tab. The following plan details will be displayed with related configurations available on the web page.

| Re   | moteConnect                    |                                  |                             |
|------|--------------------------------|----------------------------------|-----------------------------|
| Plan | Plan Settings II               | ntegrated Customer Service       | Enterprise UI customization |
|      |                                |                                  |                             |
|      | Subscription Tier:             | Basic 📿                          |                             |
|      | Subscription Period :          | Permanently Active               |                             |
|      | Plan Status :                  | Permanently Active               |                             |
|      | Max Remote Concurrent          | 2                                |                             |
|      | Sessions:                      |                                  |                             |
|      | Max Remote Users:              | 10                               |                             |
|      | Max Time Per Remote            | 20 minute(s)                     |                             |
|      | Call/Meeting:                  |                                  |                             |
|      | Max Cumulative Time for Remote | e 120 minute(s)                  |                             |
|      | Calls/Meetings Per Day:        |                                  |                             |
|      | Max Cumulative Time for Remote | e Unlimited                      |                             |
|      | Calls/Meetings Per Month:      |                                  |                             |
|      | GDMS Cloud Storage:            | 0 GB Upgrade                     |                             |
|      | STUN Address:                  | nat-b.gdms.cloud                 |                             |
|      | Wave RemoteConnect Address:    | a.gdms.cloud 🗊                   |                             |
|      | IP Endpoint/Trunk RemoteConne  | ct .a.gdms.cloud:506             | 1 🗊                         |
|      | Address:                       |                                  |                             |
|      | Waya 2rd Party Dlug inc.       | Not supported by the current pla | n                           |

Figure 4: UCM RemoteConnect – Effective Plan

#### Note

After the UCM is added on GDMS, automated NAT traversal, SIP extension sync-up, and basic statistics features are available without the manual configuration required. Users cannot purchase UCM RemoteConnect services directly on UCM630x. To purchase UCM RemoteConnect services, please log in to GDMS for details or contact your service provider. "Statistics" refers to the number of concurrent remote users for calls and meetings.

### RemoteConnect Plan Expiration and Renewal

- 1. After the paid plan expires, it will be downgraded to "Basic" plan and the UCM630x device will permanently stay on the Basic plan, until the user decides to upgrade it.
- On the GDMS web UI, please hover the mouse pointer over Services, then a drop-down menu will appear and then choose My Plans.

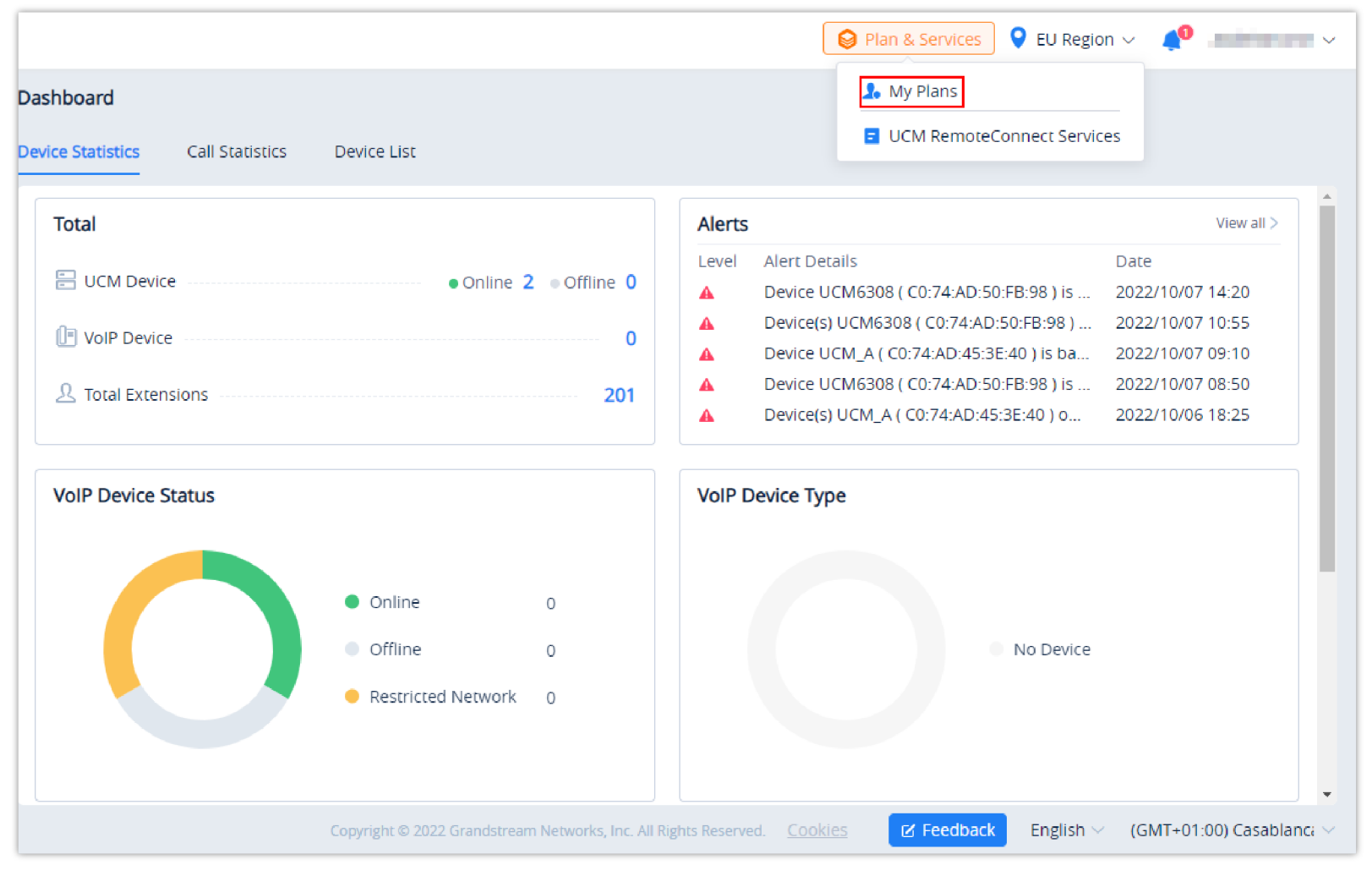

Figure 5: Plan & Services

2. The user can go to "My Plans" menu and move the cursor to the corresponding tip, the user will see the notification "After the previous plan expires, your UCM device can always use the Basic plan for free."

| Subscription Time 🗢<br>2022/05/17 | All Statuses                | C Enter MAC/Devi  Status  Fundamental Action  Status  Status Status  Status  Status  Status  Status  Status  Status  Status  Stat | Ce Nam<br>Optio               | ons                             |                                    | ®                                        |
|-----------------------------------|-----------------------------|----------------------------------------------------------------------------------------------------|-------------------------------|---------------------------------|------------------------------------|------------------------------------------|
| Subscription Time 🗢<br>2022/05/17 | Expiration Time 🗢           | Status                                                                                                    | Optio                         | ons                             |                                    | ŝ                                        |
| 2022/05/17                        | 2022/00/17<br>After the pre | vious plan expires, your U                                                                                                    | M devi                        |                                 | _                                  |                                          |
|                                   |                             | an alan Denis alam fan fuen                                                                                                    |                               | ce                              |                                    |                                          |
| 2022/04/01                        | 2022/07/30                  | Expired @                                                                                                    | ()                            | Ä                               |                                    |                                          |
| 2021/05/27                        | 2022/07/30                  | Expired                                                                                                    | ()                            |                                 | 4                                  |                                          |
|                                   |                             |                                                                                                    |                               |                                 | 10/page                            | ~                                        |
|                                   | 2021/05/27                  | 2021/05/27 2022/07/30                                                                                                    | 2021/05/27 2022/07/30 Expired | 2021/05/27 2022/07/30 Expired 1 | 2021/05/27 2022/07/30 Expired () C | 2021/05/27 2022/07/30 Expired (i) [2] (≠ |

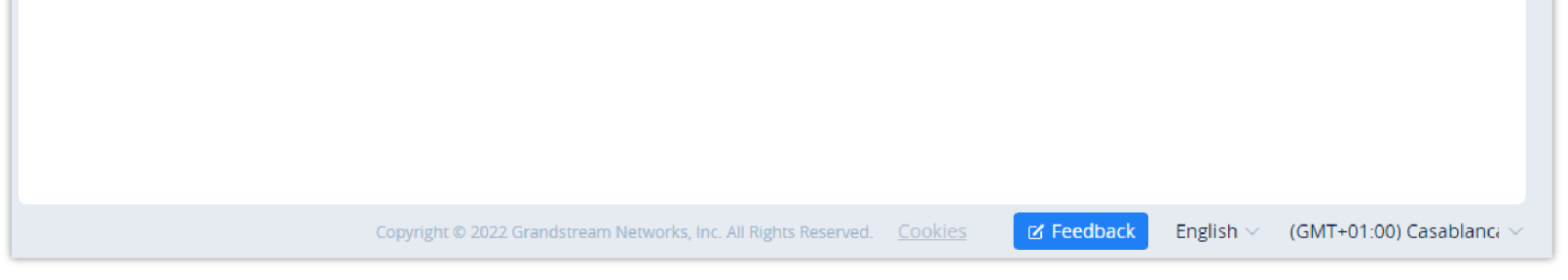

Figure 6: My Plans

3. If the user cannot contact the dealer in the process of purchasing the plan, the user can click the shopping cart icon 📜 then a prompt will appear to specify the kind of help that you are requesting. Please choose the first option if you can't contact the dealer.

| Purchase Plan                                                                                                    |  |  |  |  |  |  |
|----------------------------------------------------------------------------------------------------|--|--|--|--|--|--|
| UCM RemoteConnect plans are sold by authorized dealers. View All Plans<br>Please contact the dealer from whom you originally purchased the UCM device from to order a<br>UCM RemoteConnect plan.          |  |  |  |  |  |  |
| <ul> <li>Ask for Help:</li> <li>I want to purchase a UCM RemoteConnect plan, but I cannot contact the dealer.</li> <li>I have questions about the plan specifications.</li> <li>Other problems</li> </ul> |  |  |  |  |  |  |
| Cancel                                                                                                    |  |  |  |  |  |  |

Figure 7: Ask For Help

4. This form will appear in which you can fill the necessary information, then the dealer will contact as soon as possible.

| Please fill in the UCM Remote | eConnect plan you prefer to purc | hase and the contact | information. |
|-------------------------------|----------------------------------|----------------------|--------------|
| * Device MAC Address          | C0:74:AD:45:3E:40                |                      |              |
| * UCM RemoteConnect Plan      | Select                           | ~                    | View plans   |
| * Company Name                |                                  |                      |              |
| * Your Name                   |                                  |                      |              |
| * Phone Number                |                                  |                      |              |
| * Email Address               |                                  |                      |              |
| * Job Title                   |                                  |                      |              |
| job nac                       |                                  |                      |              |
| * Describe the problem        | Select                           | Y                    |              |
|                               |                                  |                      |              |

Figure 8: Help Form

## UCM RemoteConnect Remote Service Diagnosis

In daily operation, the user can click the "Troubleshooting" button to diagnose the remote service system. The specific diagnosis content includes media

service (STUN/TURN), GDMS link and heartbeat detection, tunnel service (SIP/Web Socket), Cloud IM, UCM bandwidth speed measurement.

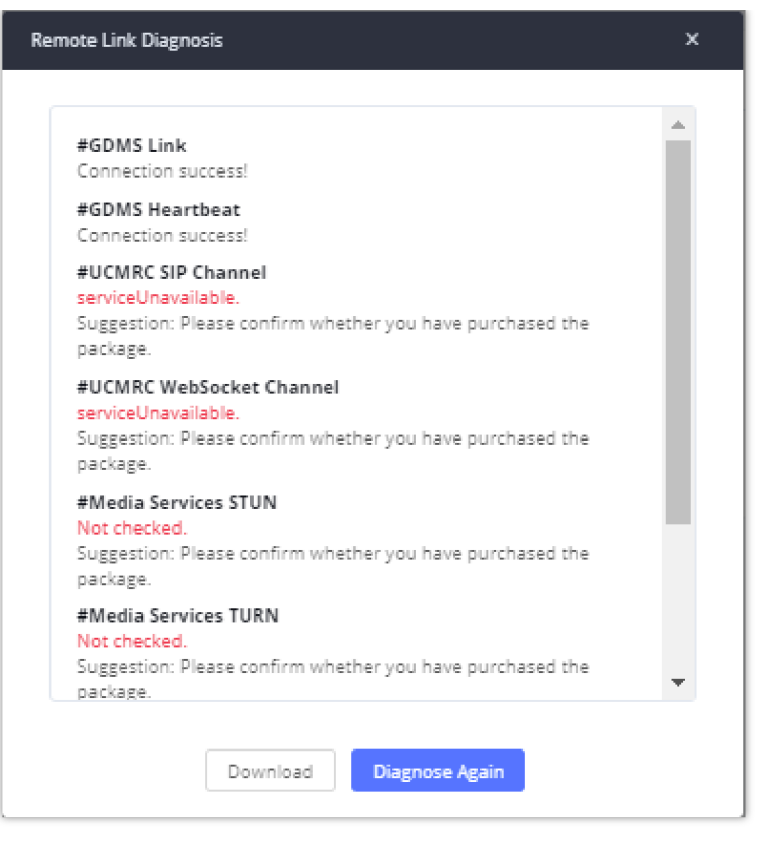

Figure 9: Remote Diagnosis

If the UCM does not have an RC plan the option will be called Remote Link Diagnosis

| Troubleshooting |                                                                                                    |
|-----------------|----------------------------------------------------------------------------------------------------|
| RemoteConnect   | For improved call quality and service, please purchase a RemoteConnect package.  ✓ Intelligent NAT penetration service will allow for stable and clear remote audio/video calls.  ✓ Cloud storage service |
|                 | <ul> <li>Easily manage remote devices</li> <li></li> <li>Learn more</li> <li><u>RemoteConnect Configuration Help</u></li> </ul>                                                                           |

Figure 10: Remote Link Diagnosis

### SIP Extension Sync-Up

After UCM is added into GDMS, all SIP extensions on the UCM will be synchronized up to GDMS automatically for users to allocate and manage SIP extensions for their end devices.

The setting "SIP Extension Sync" is under UCM web GUI: UCM RemoteConnect → Plan Settings. By default, it is enabled.

| RemoteConnect                        |                               |                             |
|--------------------------------------|-------------------------------|-----------------------------|
| Plan Plan Setting                    | s Integrated Customer Service | Enterprise UI customization |
| General                              |                               |                             |
| SIP Extension Sync:                  |                               |                             |
| Media NAT Traversal<br>Service :     |                               |                             |
| Alert Events Sync:                   | ✓                             |                             |
| Remote Login Alarm:                  | Go to Page                    |                             |
| Storage & Backup                     |                               |                             |
| CDR Stored in GDMS<br>Cloud :        |                               |                             |
| Back up to GDMS:                     | Go to Page                    |                             |
| Recordings Stored in<br>GDMS Cloud : | Go to Page                    |                             |
| Chat Data Cloud<br>Storage:          | Go to Page                    |                             |
| Passwordless Remot                   | e Access                      |                             |
| Enable Passwordless                  |                               |                             |

Figure 11: UCM RemoteConnect – SIP Extension Sync

The SIP extensions synchronized up from UCM will be displayed on UCMRC System → Extension.

|                   | × | Extensio | on           |                |                |       |                                                      | Export Extension    |
|-------------------|---|----------|--------------|----------------|----------------|-------|------------------------------------------------------|---------------------|
| Ø Dashboard       |   | Dele     | ete Modify S | SIP Server     |                |       | Site V Q User ID/Account/N                           | ame/Device Name/MAC |
| 📥 Organization    |   |          | User ID ≑    | Account Name 🗢 | Display Name 🌻 | Email | SIP Server 🔶 Date Modified 🜩                         | Options 🚳           |
| Default           |   |          | 1004         | 1004           | -              | _     | UCM_demp(UDP) (192.168.5.61:5060) 2022/04/21 01:40PM | C & 0               |
| 🕒 Overview        |   |          | 1003         | 1003           | _              | -     | UCM_demp(UDP) (192.168.5.61:5060) 2022/04/18 02:57PM | C & 0               |
| 요 Extension       |   |          | 1002         | 1002           | _              | _     | UCM_demp(UDP) (192.168.5.61:5060) 2022/06/08 09:02AM | 口》。                 |
| 🗄 UCM Device      |   |          | 1001         | 1001           | John Doe       | _     | UCM_demp(UDP) (192.168.5.61:5060) 2022/06/08 09:01AM | C & 0               |
| 🕒 VolP Device     |   |          | 1000         | 1000           | _              | _     | UCM_demp(UDP) (192.168.5.61:5060) 2022/06/08 08:29AM | C & <b>ū</b>        |
| 🛍 Call Quality    |   |          |              |                |                |       |                                                      |                     |
| 2 Device Template |   | Total 5  |              |                |                |       |                                                      | 10/page 🗸           |

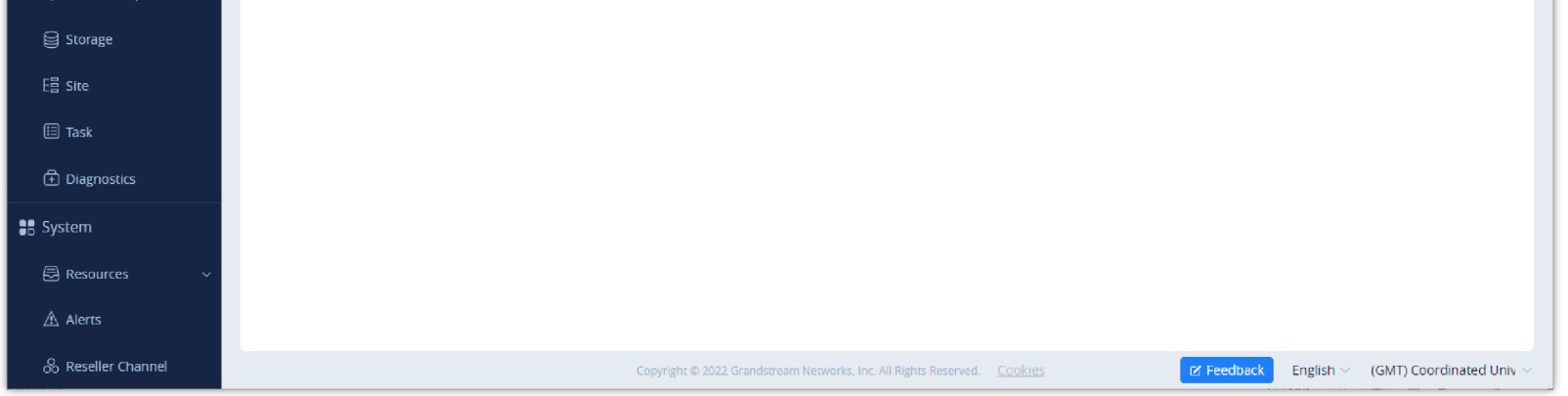

Figure 12: UCM SIP Extensions synchronized to GDMS

#### Note

Deleting the SIP extension on GDMS only disassociates the extension from GDMS. It will not delete the SIP extension from UCM. If any SIP extension is created, edited, or deleted from UCM, the changes will be synchronized to GDMS automatically.

### Media NAT Traversal Service

The media NAT traversal provides an automated NAT traversal service for users to make calls and attend meetings from an external network without NAT issues.

The setting "Media NAT Traversal Service" is under UCM web  $GUI \rightarrow RemoteConnect \rightarrow Plan Settings$ . By default, it is enabled.

| Re | emoteConn                  | ect           |            |                             |
|----|----------------------------|---------------|------------|-----------------------------|
| <  | Plan                       | Plan Set      | tings      | Integrated Customer Service |
|    |                            |               |            |                             |
|    | General                    |               |            |                             |
|    | SIP Extensior              | n Sync:       | <b>*</b>   |                             |
|    | Media NAT T<br>Service:    | raversal      |            |                             |
|    | Alert Events               | Sync:         | <b>~</b>   |                             |
|    | Remote Logi                | n Alarm :     | Go to Page |                             |
|    | Storage & Ba               | ackup         |            |                             |
|    | CDR Stored i<br>Cloud :    | n GDMS        |            |                             |
|    | Back up to G               | DMS:          | Go to Page |                             |
|    | Recordings S<br>GDMS Cloud | tored in<br>: | Go to Page |                             |
|    | Chat Data Clo<br>Storage:  | oud           | Go to Page |                             |

Figure 13: UCM RemoteConnect – Media NAT Traversal Service

If "Media NAT Traversal Service" is enabled, the manual configurations for TURN servers and other NAT-related settings on UCM will not take effect. If users

wish to use manual configuration for NAT on UCM, please disable "Media NAT Traversal Service."

CDR data will be synchronized to the GDMS server at 2:00 AM on the 1st of each month based on the UCM's system time.

### CDR Stored in GDMS Cloud

UCM6300 series provide the service of automatically storing CDR data in the GDMS cloud, the related configuration can be found under the UCM **RemoteConnect**  $\rightarrow$  **Plan Settings page**, the option is called **CDR Stored in GDMS Cloud**, which is disabled by default, so please make sure to enable this service on the UCM to start storing the CDR data in GDMS.

| R | RemoteConnect              |           |            |                             |  |  |  |  |  |
|---|----------------------------|-----------|------------|-----------------------------|--|--|--|--|--|
| < | Plan                       | Plan Set  | tings      | Integrated Customer Service |  |  |  |  |  |
|   |                            |           |            |                             |  |  |  |  |  |
|   | General                    |           |            |                             |  |  |  |  |  |
|   | SIP Extension              | Sync:     | <b>~</b>   |                             |  |  |  |  |  |
|   | Media NAT Ti               | raversal  | <b>~</b>   |                             |  |  |  |  |  |
|   | Service :                  |           |            |                             |  |  |  |  |  |
|   | Alert Events S             | Sync:     | <b>~</b>   |                             |  |  |  |  |  |
|   | Remote Logir               | n Alarm : | Go to Page |                             |  |  |  |  |  |
|   | Storage & Ba               | ickup     |            |                             |  |  |  |  |  |
|   | CDR Stored in<br>Cloud :   | n GDMS    |            |                             |  |  |  |  |  |
|   | Back up to G               | DMS:      | Go to Page |                             |  |  |  |  |  |
|   | Recordings S               | tored in  | Go to Page |                             |  |  |  |  |  |
|   | GDMS Cloud                 |           |            |                             |  |  |  |  |  |
|   | Chat Data Clo<br>Storage : | bud       | Go to Page |                             |  |  |  |  |  |

Figure 14: CDR Stored in GDMS Cloud

#### Note

After the "CDR Stored in GDMS Cloud" option is enabled, the UCM server will only retain up to 3 months of CDR data locally. To view historical CDR data, you need to download the CDR data file from GDMS and use the CDR View Assistant tool to view it.

## GDMS Alert Management

To synchronize the UCM alert info with the GDMS, under the UCM RemoteConnect Plan Settings, users need to make sure that the "Alert Events Sync" is enabled.

| Re | emoteConn                   | ect           |            |                             |
|----|-----------------------------|---------------|------------|-----------------------------|
| <  | Plan                        | Plan Set      | tings      | Integrated Customer Service |
|    |                             |               |            |                             |
|    | General                     |               |            |                             |
|    | SIP Extension               | Sync:         | <b>*</b>   |                             |
|    | Media NAT Tr<br>Service :   | raversal      | <b>~</b>   |                             |
|    | Alert Events S              | Sync:         |            |                             |
|    | Remote Logir                | n Alarm :     | Go to Page |                             |
|    | Storage & Ba                | ickup         |            |                             |
|    | CDR Stored ir<br>Cloud :    | n GDMS        |            |                             |
|    | Back up to Gl               | DMS:          | Go to Page |                             |
|    | Recordings Si<br>GDMS Cloud | tored in<br>: | Go to Page |                             |
|    | Chat Data Clo<br>Storage:   | bud           | Go to Page |                             |

Figure 15: Alert Events Sync

GDMS has Alert Notification System that will be triggered when certain conditions are met. Three Alert Level: High, Medium, and Low.

There are three ways to notify users about alert notifications, this section will describe these three ways.

### Passwordless Remote Access

When enabling this feature, GDMS will not need to not enter the account password to log in when accessing UCM. The default setting is disabled.

| R | emoteConnect         |            |                             |                             |   |
|---|----------------------|------------|-----------------------------|-----------------------------|---|
| < | Plan Plan Se         | ttings     | Integrated Customer Service | Enterprise UI customization | > |
|   | Service:             |            |                             |                             |   |
|   | Alert Events Sync:   | <b>~</b>   |                             |                             |   |
|   | Remote Login Alarm : | Go to Page |                             |                             |   |
|   | Storage & Backup     |            |                             |                             |   |
|   | CDR Stored in GDMS   |            |                             |                             |   |
|   | Cloud:               |            |                             |                             |   |
|   | Back up to GDMS:     | Go to Page |                             |                             |   |
|   | Recordings Stored in | Go to Page |                             |                             |   |
|   | GDMS Cloud:          |            |                             |                             |   |
|   | Chat Data Cloud      | Go to Page |                             |                             |   |
|   | Storage:             |            |                             |                             |   |
|   | Passwordless Remote  | e Access   |                             |                             |   |
|   | Enable Passwordless  |            |                             |                             |   |
|   | Remote Access:       |            |                             |                             |   |

Figure 16: Password-less Remote Access

# GDMS CLOUD STORAGE SPACE

GDMS Cloud Storage Space feature on the UCM630x offers an overview about how you are using the storage space offered by RemoteConnect. It displays the amount of storage occupied, the amount of free space, also the percentage taken by each type of files. The type of files displayed are the following: CDR Data, Backup Data, Recording Files, and IM Files.

| lemoteConnect              |                                                                                                    |                 |
|----------------------------|----------------------------------------------------------------------------------------------------|-----------------|
| n Plan Settings Integrate  | d Customer Service Enterprise UI customization Statistics GDMS Cloud Storage Space                                               |                 |
| GDMS Cloud Storage Status  | Data Management                                                                                                    |                 |
|                            | File Type:         All         Y         Storage Time:         2022-03-01         III         to         2022-03-15         IIII | Search<br>Reset |
|                            | FILE NAME \$         FILE TYPE         FILE SIZE \$         STORAGE TIME \$                                                      | OPTIONS         |
| Used<br><b>0G</b> /5.00 GB | No Data                                                                                                    |                 |
|                            |                                                                                                    |                 |

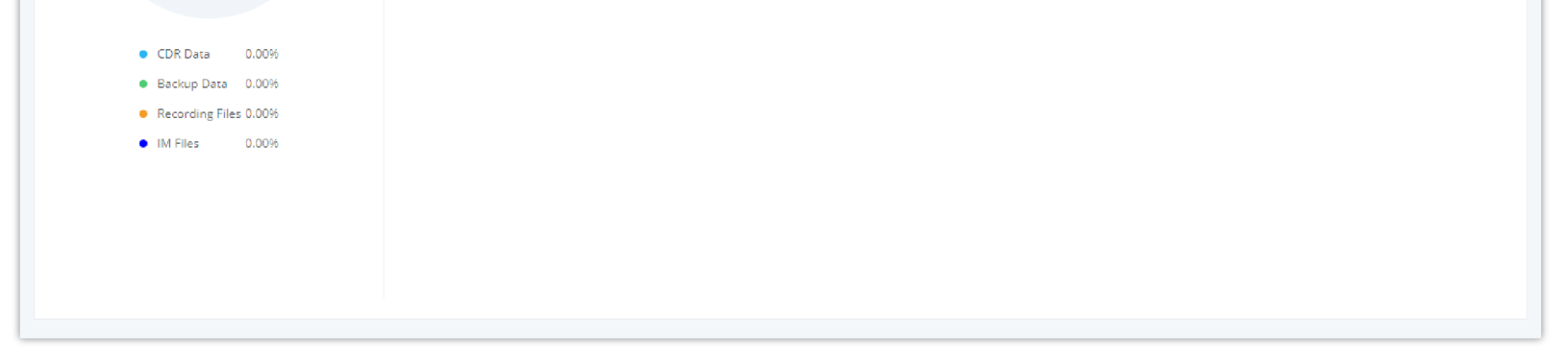

Figure 17: Cloud Storage

# USING REMOTECONNECT FOR CALLS AND MEETINGS

Users can start using UCM RemoteConnect for calls and meetings from an external network. The public address to access UCM can be found under UCM Web  $GUI \rightarrow RemoteConnect$ .

| Re | emoteConn     | nect                 |                             |                             |
|----|---------------|----------------------|-----------------------------|-----------------------------|
| <  | Plan          | Plan Settings        | Integrated Customer Service | Enterprise UI customization |
|    |               |                      |                             |                             |
|    | Subscription  | Tier:                | Enterprise 📿                |                             |
|    | Subscription  | Period:              | Valid until 7/18/2022       |                             |
|    | Plan Status:  |                      | Active                      |                             |
|    | Max Remote    | Concurrent           | 64                          |                             |
|    | Sessions :    |                      |                             |                             |
|    | Max Remote    | Users:               | 400                         |                             |
|    | Max Time Pe   | er Remote            | Unlimited                   |                             |
|    | Call/Meeting  | :                    |                             |                             |
|    | Max Cumula    | tive Time for Remote | Unlimited                   |                             |
|    | Calls/Meetin  | gs Per Day:          |                             |                             |
|    | Max Cumula    | tive Time for Remote | Unlimited                   |                             |
|    | Calls/Meetin; | gs Per Month:        |                             |                             |
|    | GDMS Cloud    | Storage:             | 10.00 GB                    |                             |
|    | STUN Addres   | ss:                  | 10.000.000.000              |                             |
|    | Wave Remot    | eConnect Address:    |                             |                             |
|    | IP Endpoint/  | Trunk RemoteConnect  |                             |                             |
|    | Address:      |                      |                             |                             |
|    | Wave 3rd Pa   | rty Plug-ins :       | Support                     |                             |

Figure 18: UCM RemoteConnect – Check UCM Public Address

The UCM public address can be defined on GDMS if the user prefers to configure it to a different address for identification purposes.

### Using Wave Web

Before using the Wave web application for audio and video calls, please verify the following:

1. Log in to UCM web GUI and go to Extension/Trunk  $\rightarrow$  Extension/Trunk then click on the edit button  $\square$  of a specific extension, then go to "Wave" tab and make sure that "Enable Wave" option is enabled. (Wave is enabled by default when an extension is created)

Joining Meeting Anonymously on Wave Web

Users can join UCM meetings anonymously from the link in the invitation email, or the link directly shared by the host. On the below page, enter the preferred display name to join the meeting.

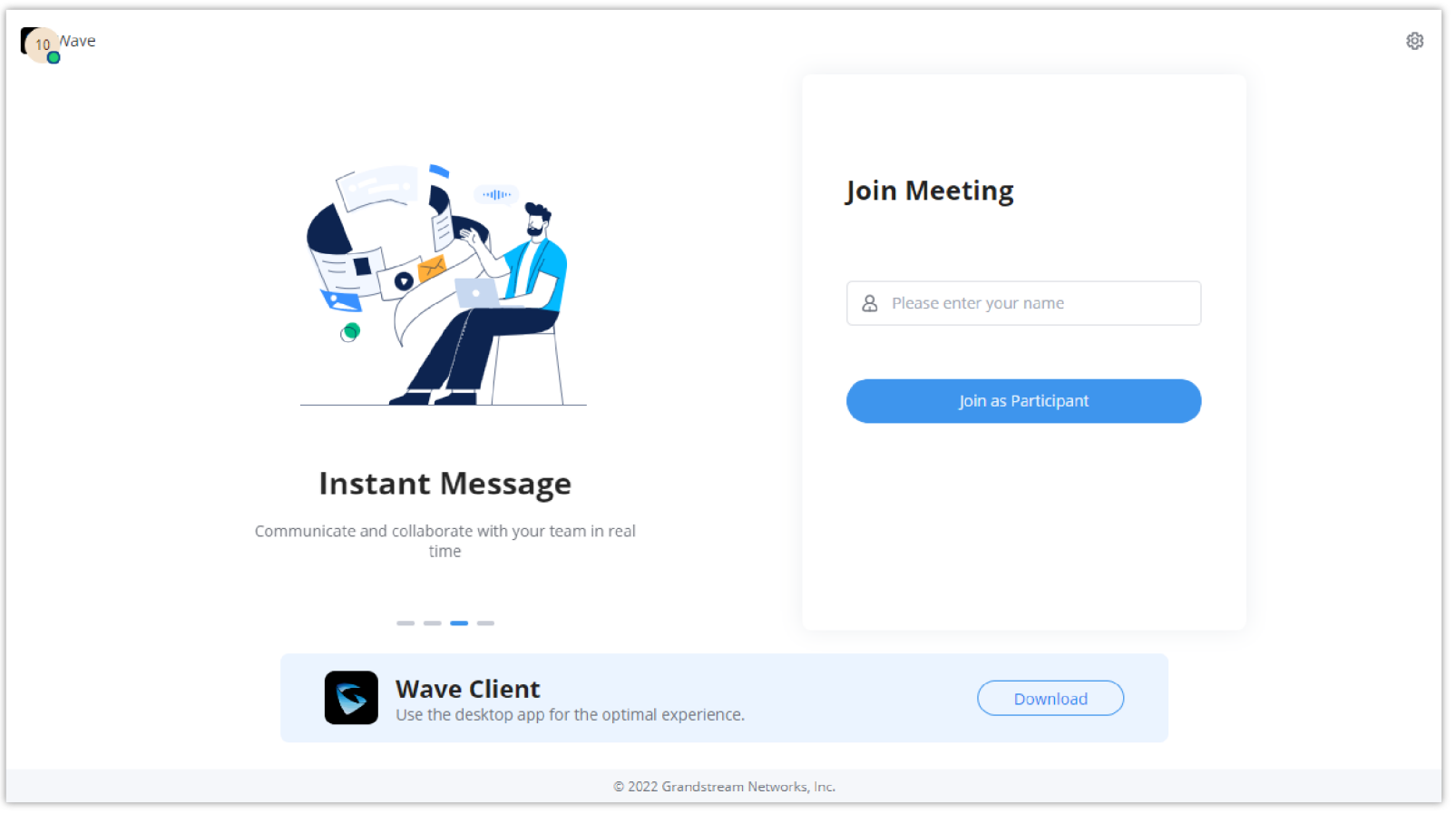

Figure 19: Join Meeting Anonymously from Wave Web

### Logging in Wave Web

UCM users can log in to Wave web using the SIP extension number and the user password. After the user logs in to Wave web, the user can host meetings, schedule meetings, access and manage contacts, make calls, transfer a call and chat during a call.

The Wave web page is formed by adding "/wave" to the UCM access page. For example https://c074ad0axx8e.a.gdms.cloud/wave/

External users can also open the UCM login page and click on "Grandstream Wave" under the login button to access the Wave web login page.

For internal users, the Wave web page can be accessed by UCM IP with default port 8090, For example, https://192.168.100.50:8090

| CONNECTING THE WORLD |                           | English 🗸 |
|----------------------|---------------------------|-----------|
|                      | Welcome to the UCM6302    |           |
|                      | Please enter the username |           |
|                      | Please enter the password |           |
|                      | Wave Forgot Password?     |           |

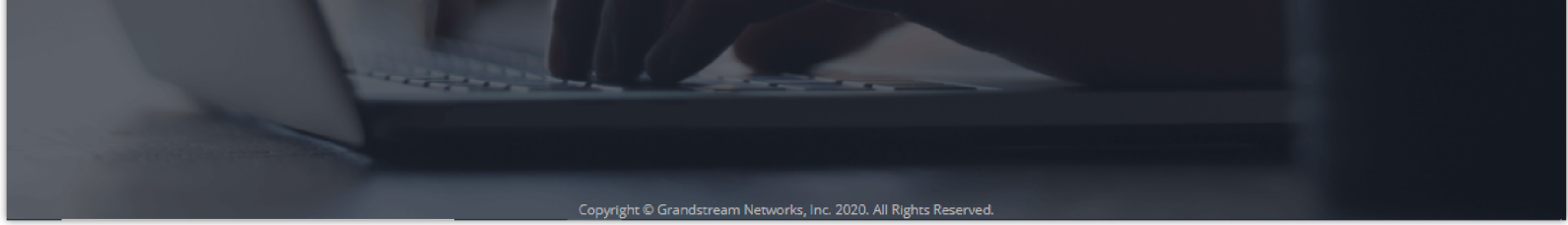

Figure 20: UCM Login Page

| S Wave                                                                |                                    | 63 |
|-----------------------------------------------------------------------|------------------------------------|----|
|                                                                       | Welcome to Wave                    |    |
|                                                                       | & 1000                             |    |
|                                                                       | Account password  Forgot Password? |    |
| RemoteConnect Services                                                | Log in                             |    |
| Use with UCMRC for improved calling and service experiences           |                                    |    |
| <b>-</b>                                                              |                                    |    |
| <b>Wave Client</b><br>Use the desktop app for the optimal experience. | Download                           |    |
| © 2022 Grandstream Networks,                                          | Inc.                               |    |

Figure 21: UCM Wave Login Page

Here is the display after users log in to UCM Wave web using the SIP extension number and User/Wave password.

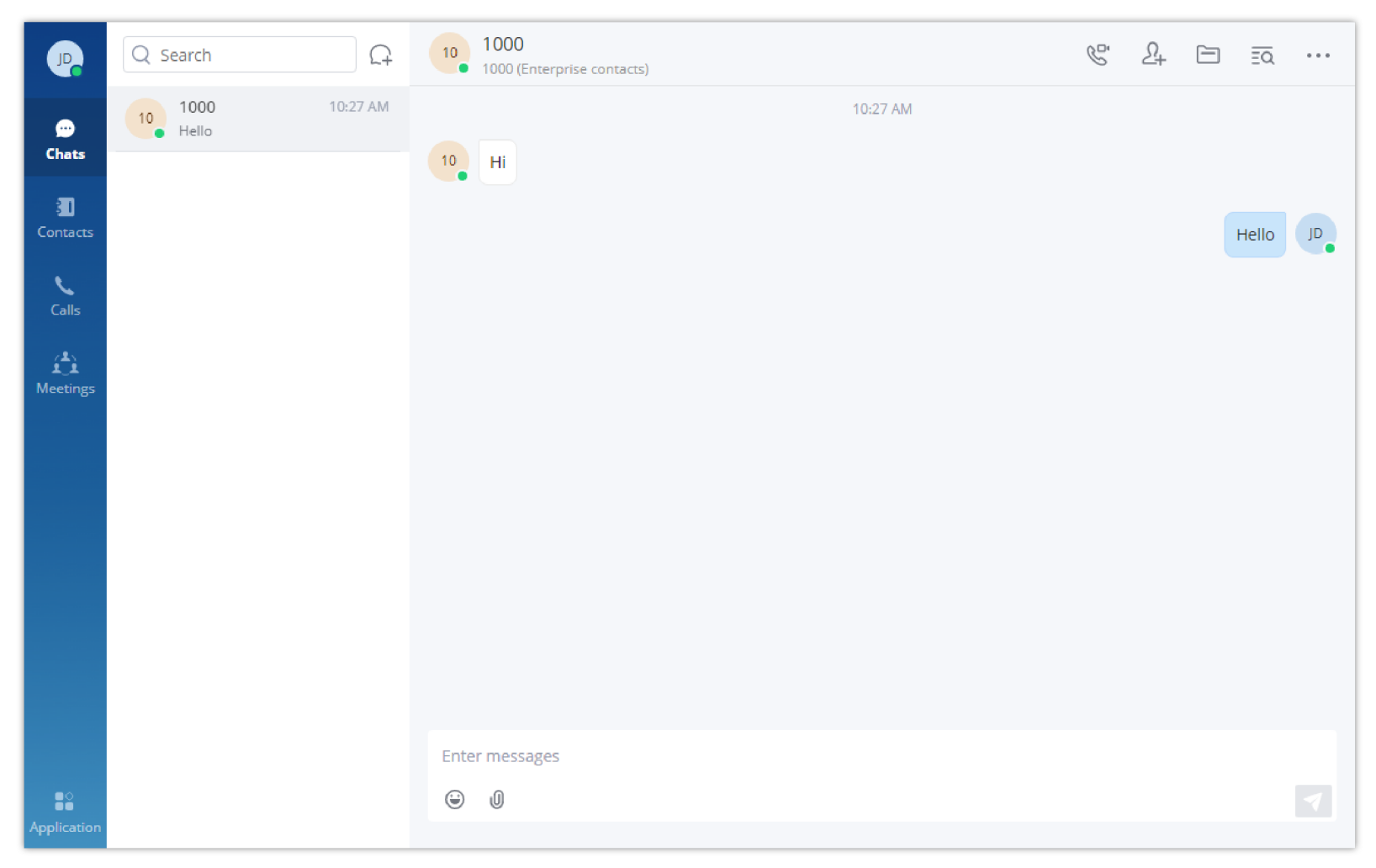

Figure 22: UCM Wave Web after Login

Wave is a softphone app for Android and iOS systems that can be used with UCM6300. After downloading and installing the Wave app, users can see the

following interface when launching the app on the mobile device.

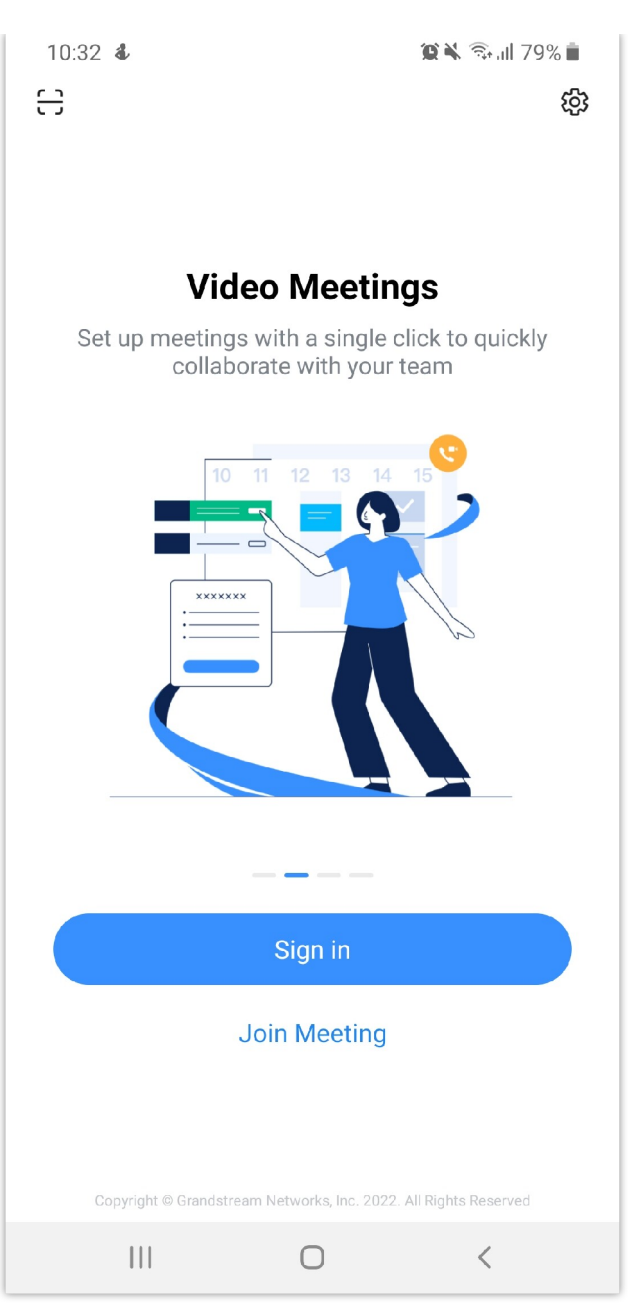

Figure 23: Wave App Launched on Mobile Device

### Joining Meeting Anonymously on Wave Mobile

After the user clicks on the "Join Meeting" button, the following interface will show. Users can paste the meeting URL there, enter the user's display name for the meeting and password (if required), then click on "Join Meeting" to start joining the meeting.

| 10:32 🕹 🔤                       | 😰 🔌 🗟 ul 79% 💼  |
|---------------------------------|-----------------|
| <                               |                 |
|                                 |                 |
| <ul> <li>Meeting URL</li> </ul> |                 |
| & Name                          |                 |
| Password (Optional)             | > <del></del> < |
| Join Meetin                     | ng              |
|                                 |                 |
|                                 |                 |
|                                 |                 |

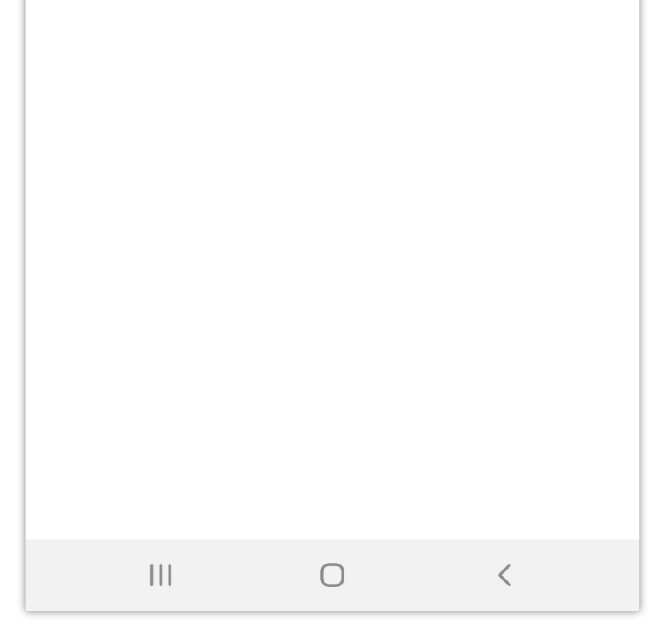

Figure 24: Wave App – Join Meeting

| 10:36 💰                                      |                                       | 😰 🔌 🗟 all 78% 💼            |
|----------------------------------------------|---------------------------------------|----------------------------|
| It is recommended t<br>avoid potential IP ad | o use domains fo<br>dress restriction | or login purposes to<br>s. |
| Domain/Ser                                   | ver                                   |                            |
| Account                                      |                                       |                            |
| Password                                     |                                       | ×                          |
|                                              |                                       | Forgot Password?           |
|                                              | Sign in                               |                            |
|                                              |                                       |                            |
|                                              |                                       |                            |
|                                              |                                       |                            |
|                                              |                                       |                            |
|                                              |                                       |                            |
|                                              |                                       |                            |
|                                              |                                       |                            |
| 111                                          | 0                                     | <                          |

Figure 25: Wave App – SIP Extension Login

After the user clicks on the "Login" button, the following interface will show. Enter the UCM public access address in the "Server" field (e.g., c074ad0axx8e.a.gdms.work), enter the Account name with the SIP extension number and the user password, and then click on "login."

Users can also log into the Wave app using a QR code generated by theUCM63xx and sent on their SIP extension emails.

### Packet Loss Resistance Configurations

To achieve good audio and video quality when many participants are joining the meeting from a link, it is recommended to configure below packet loss resistance-related settings on the UCM.

Log in UCM web UI  $\rightarrow$  Call Features  $\rightarrow$  Multimedia Meeting, open Meeting Settings page to configure the following options:

| Menus 🗧             | Meeting Settings        |                      |                                                                                                    | Cancel Save |
|---------------------|-------------------------|----------------------|----------------------------------------------------------------------------------------------------|-------------|
| 🗥 System Status 🔹 🗸 |                         |                      |                                                                                                    |             |
| 击 Extension/Trunk 🗸 | Enable Talk Detection : |                      |                                                                                                    |             |
| 🗳 Call Features 🔷 🔨 | * DSP Talking Threshold | 200                  |                                                                                                    |             |
| Multimedia Meeting  | (ms):                   |                      |                                                                                                    |             |
| IVR                 | * DSP Silence Threshold | 2500                 |                                                                                                    |             |
| Voicemail           | (ms):                   |                      |                                                                                                    |             |
| Ring Groups         | Max Number of Video     | 4                    |                                                                                                    |             |
| Restrict Calls      | Feeds :                 |                      |                                                                                                    |             |
| Paging/Intercom     | Audio Codec             | 0 item Available     | 8 items 8 items 8 ite |             |
| Operator Panel      | Fletefelice.            | Search Q <           | Search Q                                                                                                    |             |
| Call Queue          |                         | Ť                    | PCMU                                                                                                    |             |
| Pickup Groups       |                         | None                 | D PCMA                                                                                                    |             |
| Dial By Name        |                         | 4                    | GSM                                                                                                    |             |
| Speed Dial          |                         |                      | G.722                                                                                                    |             |
| DISA                | Packet Loss             | NACK+RTX(SSRC-GROUP) | ~                                                                                                    |             |
| Callback            | Retransmission:         | L                    |                                                                                                    |             |
| Event List          | Jitter Buffer :         | NetEQ                | ~                                                                                                    |             |
| Feature Codes       |                         |                      |                                                                                                    |             |

Figure 26: Video Conference Settings

#### • Audio Codec Preference:

Select Opus to add to the selected codec list. Opus has built-in in-band FEC support which can prevent packet loss.

#### • Packet Loss Retransmission:

1. NACK: Retransmit original packet

2. NACK+RTX: Retransmit packet with new RTP header. This option provides more accurate packet loss statistics compared to NACK.

# UCM CLOUD BACKUP

Besides local backup and network backup that are already supported on UCM6300, cloud backup is also supported with UCM RemoteConnect. The backup file can be stored in the GDMS cloud storage.

### Manual Backup

Go to UCM Web GUI  $\rightarrow$  Maintenance  $\rightarrow$  Backup  $\rightarrow$  Backup/Restore page, users can manually perform backup for the config file and user data.

| Б ОСМ6308             |                |           | Security level of current username or password is too low. Click here to change them. If you have<br>forgotten your password, please enter an email address so that a password reset email may be sent. | Q Setup Wizard | English 🗸 | ① admin~ |
|-----------------------|----------------|-----------|----------------------------------------------------------------------------------------------------|----------------|-----------|----------|
| Menus 🗧               | Backup         |           |                                                                                                    |                |           |          |
| 🗥 System Status 🛛 🗸   | Backup/Restore | Data Sync |                                                                                                    |                |           |          |
| 🚠 Extension / Trunk 🗸 |                |           |                                                                                                    |                |           |          |

| 🗳 Call Features 🗸 🗸   | Backup file must be in tar format and contain letters, digits or special c | haracters File size must be less than 10MB. |         |                             |
|-----------------------|----------------------------------------------------------------------------|---------------------------------------------|---------|-----------------------------|
| 🔅 PBX Settings 🗸 🗸    | 🔠 Backup 🛛 😹 Schedule Backup 🗶 Upload                                      |                                             |         |                             |
| G System Settings 🗸 🗸 | Local Backups                                                              |                                             |         |                             |
| 🗙 Maintenance 🔷       | 1 Delete                                                                   |                                             |         |                             |
| User Management       | NAME 🛱                                                                     | DATE 🕆                                      | SIZE ≑  | OPTIONS                     |
| Login Settings        | backup_2020702_193125.tar                                                  | 2020-07-02 11:31:40 UTC+00:00               | 6.31 MB | ± 49 🛅                      |
| Operation Log         |                                                                            | < <u>1</u> >                                |         | Total: 1 10 / page > Goto 1 |
| Syslog                | Backups in GDMS Cloud Storage                                              |                                             |         |                             |
| System Events         |                                                                            |                                             |         |                             |
| Upgrade               | NAME                                                                       | DATE                                        | SIZE    | OPTIONS                     |
| Backup                | backup_2020713_092230.tar                                                  | 2020-07-13 01:22:53                         | 14.59MB | 生 约 🛅                       |
| System Cleanup / Re   |                                                                            | د 1 ک                                       |         | Total: 1 10 / page < Goto 1 |
| Network Troublesho    |                                                                            | L - L                                       |         |                             |
| Signaling Troublesh   | Scheduled Backup Log                                                       |                                             |         |                             |

Figure 27: UCM Backup/Restore Web Page

Click on the "Backup" button to bring up the backup configuration page as shown below:

| NTFS is the recommended file sys | item for external storage devices.                              |
|----------------------------------|-----------------------------------------------------------------|
| Choose Storage Location:         | GDMS Cloud Storage                                              |
| File Name:                       | backup_2020713_171356                                           |
| Choose Backup Files :            | 🔄 All 🗧 Config File 🔄 CDR Records 📄 Recording Files 🔄 Fax Files |
|                                  | 🔲 Voice Mail  Voice Prompt Files 👘 Queue Statistics Report      |
|                                  | ZeroConfig Storage 🔲 Conference Report                          |

Figure 28: Create New Backup on the UCM

And to take a backup that will be stored on the GDMS cloud, please follow the below steps:

- Step 1: Select storage location as "GDMS Cloud Storage.
- Step 2: Rename the backup file in "File Name" as needed.
- Step 3: Select the backup files as needed. Please note currently only "Config File" is supported for GDMS cloud storage.
- Step 4: On the upper right corner, click on "Backup" to perform the backup.

After the backup is completed, the backup file will be listed for users to download, restore, or delete.

### Schedule Backup

To take schedule a backup that will be stored on the GDMS cloud, please follow the below steps:

• Step 1: Go to UCM web GUI → Maintenance → Backup → Backup/Restore page, click on "Schedule Backup".

| NTFS is the recommended file syst | m for external storage devices.                                 |  |
|-----------------------------------|-----------------------------------------------------------------|--|
| Enable Scheduled Backup:          |                                                                 |  |
| Choose Storage Location:          | GDMS Cloud Storage                                              |  |
| Backup Time:                      | 00:00 ~                                                         |  |
| Backup Frequency:                 | 1 *                                                             |  |
| Choose Backup Files:              | 📄 All 🗧 Config File 📄 CDR Records 📄 Recording Files 📄 Fax Files |  |
|                                   | 🔄 Voice Mail 🗧 Voice Prompt Files 📄 Queue Statistics Report     |  |
|                                   | ZeroConfig Storage Conference Report                            |  |

Figure 29: Schedule Backup Page

- Step 2: Select storage location as "GDMS Cloud Storage".
- Step 3: Configure backup time, backup frequency, and backup files.

• Step 4: Click on "Save".

### Restore

### • Step 1: Go to UCM web GUI $\rightarrow$ Maintenance $\rightarrow$ Backup $\rightarrow$ Backup/Restore page.

• Step 2: In the list for "Backups in GDMS Cloud Storage", select the Config file you would like to restore, then click on the "Restore" button 49.

| S UCM6308             |                                                     | Security level of current username or password is too low. Click here to change then forgotten your password, please enter an email address so that a password reset en | n. If you have<br>nail may be sent. | Q Setup Wizard English - 🖉 adr |
|-----------------------|-----------------------------------------------------|----------------------------------------------------------------------------------------------------|-------------------------------------|--------------------------------|
| Menus 😑               | Backup                                              |                                                                                                    |                                     |                                |
| 🇥 System Status 🗸 🗸   | Backup/Restore Data Sync                            | ×                                                                                                    |                                     |                                |
| 🛖 Extension / Trunk 🗸 |                                                     | Your current configuration will be overwritten by the                                                                                                    |                                     |                                |
| 🗳 Call Features 🛛 🗸   | Backup file must be in tar format and contain lette | backup configuration. The device will will reboot after                                                                                                    |                                     |                                |
| 🔅 PBX Settings 🗸 🗸    | 📰 Backup 🛛 🚟 Schedule Backup                        | Upload     If the backup file size is large, it may take     approximately 5-15 minutes for the restoration to                                                          |                                     |                                |
| 🕫 System Settings 🗸 🗸 | Local Backups                                       | complete. Proceed anyways?                                                                                                    |                                     |                                |
| 🔀 Maintenance 🛛 🔨     |                                                     | Cancel                                                                                                    |                                     |                                |
| User Management       | NAME \$                                             | DATE                                                                                                    | SIZE \$                             | OPTIONS                        |
| Login Settings        | backup_2020702_193125.tar                           | 2020-07-02 11:31:40 UTC+00:00                                                                                                    | 6.31 MB                             | 子 心 🛄                          |
| Operation Log         |                                                     | < 1 >                                                                                                    |                                     | Total: 1 10 / page ~ Goto 1    |
| Syslog                |                                                     |                                                                                                    |                                     |                                |
| System Events         | Backups in GDMS Cloud Storage                       |                                                                                                    |                                     |                                |
| Upgrade               |                                                     |                                                                                                    |                                     |                                |
| Backup                | NAME                                                | DATE                                                                                                    | SIZE                                | OPTIONS                        |
| Баскир                | backup_2020713_092230.tar                           | 2020-07-13 01:22:53                                                                                                    | 14.59MB                             | ± 49 💼                         |
| System Cleanup / Re   |                                                     | < <u>1</u> >                                                                                                    |                                     | Total: 1 10 / page ~ Goto 1    |
| Network Troublesho    |                                                     |                                                                                                    |                                     |                                |

Figure 30: Restore Backup File

## Convert Backup File

If the user has upgraded the UCM device model, the user can use this function to convert the configuration file of UCM62xx/UCM65xx to the configuration file of UCM63xx.

1. Go to UCMRC  $\rightarrow$  UCM Backup interface, the user can click the "Convert Config File" button to access the conversion interface, as the screenshot

| snows | below: |  |
|-------|--------|--|
|       |        |  |

| 🙆 GDMS                    |   |                                  |                                                                                                    |                |                    | 😡 Plan & Service 🗸   | 🌲 🛛 rjyao 🗠     |
|---------------------------|---|----------------------------------|----------------------------------------------------------------------------------------------------|----------------|--------------------|----------------------|-----------------|
| 🕐 Dashboard               |   | UCM Backup (Used space 312.11MB) |                                                                                                    | _              |                    | Convert Config File  | Upload File     |
| 옶 Organization<br>Default | * | Delete Refresh List              | Convert Config File ×                                                                                        | All File Types |                    |                      |                 |
|                           |   | MAC Address                      | The configuration files of LICMEDYX and LICMEDYX series can be conjusted into LICMEDYX series                | ess            | Backup Time 🌻      | Options              | 8               |
| 000 Overview              |   | C0:74:AD:23:04:CA                |                                                                                                    | gdms.cloud/    | 07/14/2021 10:32AM | 070                  | <b>Ö</b>        |
| 送 VolP Account            | Ň | 00:0B:82:A4:6C:69                |                                                                                                    | gdms.cloud/    | 07/14/2021 10:19AM | 0 7 6                | <b>i</b> 🕚      |
| U VOIP Device             |   | C0:74:AD:23:04:CA                |                                                                                                    | gdms.cloud/    | 07/14/2021 10:13AM | 0 ± 0                | ā 3             |
|                           | ^ | C0:74:AD:23:04:CA                | Click or drag and drop file here to upload<br>Supported file type: tar                                       | 3dms.cloud/    | 07/13/2021 09:09AM | 0 ± 0                | ā 3             |
| UCM Device                |   | C0:74:AD:23:04:CA                |                                                                                                    | dms.cloud/     | 07/13/2021 09:08AM | 0 ± 0                | ā 3             |
| UCM Backup                |   | C0:74:AD:23:04:CA                |                                                                                                    | gdms.cloud/    | 07/13/2021 12:58AM | 0 7 6                | <b>ö</b> 🔊      |
| Call Quality              |   | C0:74:AD:23:04:CA                | After the conversion is completed, the file will be stored in the corresponding device     Select UCM device | gdms.cloud/    | 07/13/2021 12:55AM | 0 * 6                | <b>i</b> 0      |
| ট্টে Template             | Ň | C0:74:AD:30:2D:71                |                                                                                                    | ʒdms.cloud∕    | 07/12/2021 09:37AM | 0 ± 0                | <b>i</b> (3)    |
| EB Site                   |   | C0:74:AD:30:2D:71                | Cancel Convert                                                                                               | gdms.cloud/    | 07/12/2021 07:36AM | o t c                | <b>ā</b> 🕲      |
| 🖽 Task                    |   | 00:0B:82:A4:6C:4B                | Config Files back_0 (1) 17.84MB https://ww                                                                   | w.gdms.cloud/  | 07/12/2021 07:18AM | 0 ± 0                | ā 3             |
| 🗄 Diagnostics             |   | Total 20                         |                                                                                                    |                |                    |                      | 10/page V       |
| 🗟 Resource                | ~ |                                  |                                                                                                    |                |                    |                      |                 |
| \land Alert               |   |                                  |                                                                                                    |                |                    |                      |                 |
| & Channel                 |   |                                  |                                                                                                    |                |                    |                      |                 |
| 88 System                 | ~ |                                  |                                                                                                    |                | 🖉 Feedback         | English 🔨 (GMT) Coor | rdinated Univ 🗠 |

Figure 31: Convert Config File

2. The user can click to upload or drag the configuration file of UCM62xx/UCM65xx to the uploading area.

3. Select the target model to be converted, which means the model of your new UCM device.

4. Select the converted configuration file and save it to the cloud storage space of the new UCM device.

5. The converting duration will last for several minutes. When the conversion is done, the user can download the converted configuration file on the UCM

Backup interface. Or the user can click to download the converted configuration file directly to the local PC. The user can also restore the configuration file in the new UCM device directly.

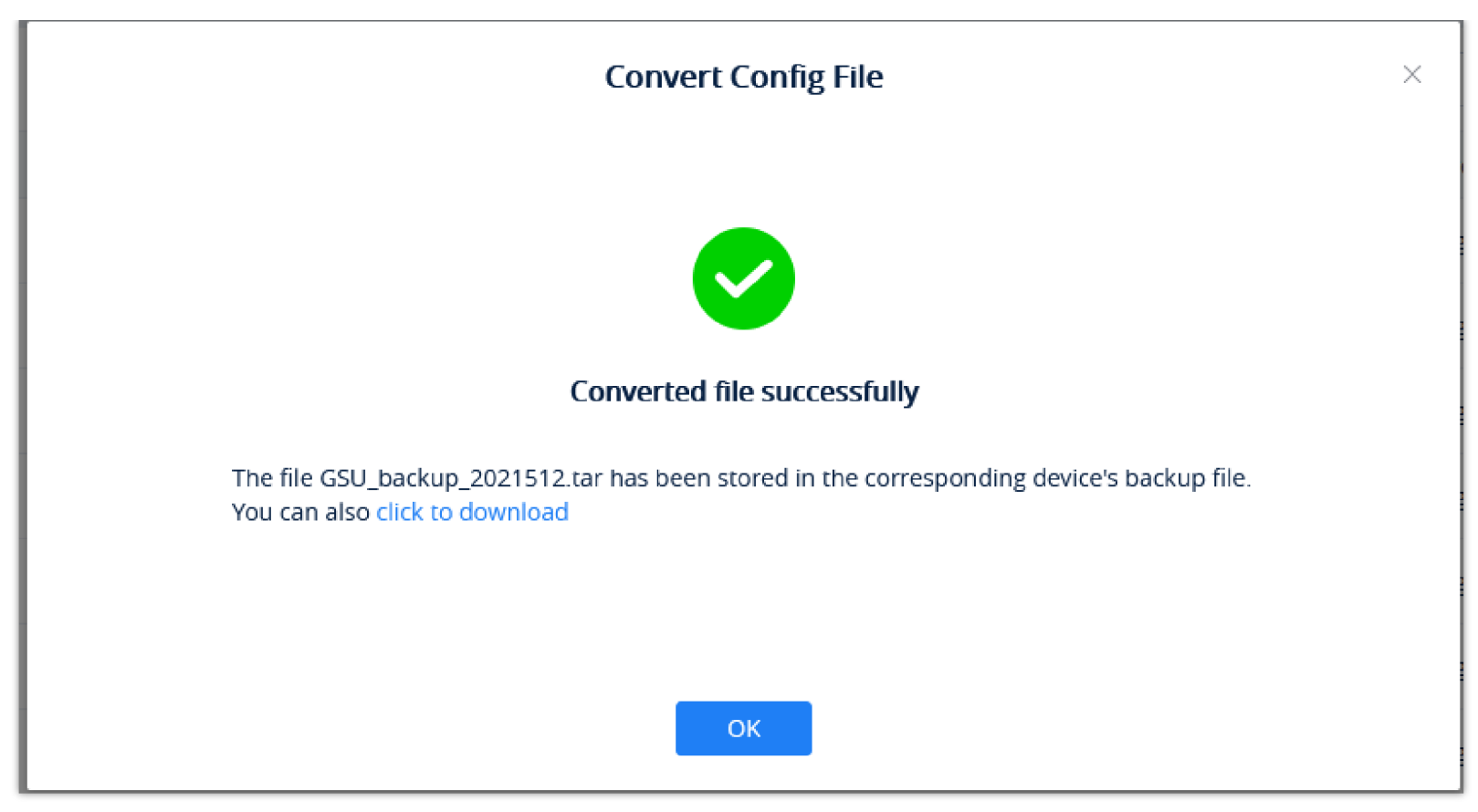

Figure 32: Converted File Successfully

#### Note

The original configuration file format needs to be a .tar file, and the file size limit is 10GB.

# UCM CDR

CDR (Call Details Report) is the data generated from PBX calls. It includes call details and properties for all calls processed by the PBX. The CDR record includes caller number, callee number, call type, start time, call time, talk time, etc. This section describes CDR related to calls from remote networks.

| <b>Б</b> UCM6308        |                                       |                                  | Security level<br>forgotten you | of current username or password is too loo<br>ir password, please enter an email address | v. Click here to change them<br>so that a password reset en | n if you have<br>hail may be sent. | (            | Q Setup Wizard English | ~   🕦 admin~       |
|-------------------------|---------------------------------------|----------------------------------|---------------------------------|------------------------------------------------------------------------------------------|-------------------------------------------------------------|------------------------------------|--------------|------------------------|--------------------|
| Menus , 🚍               | CDR                                   |                                  |                                 |                                                                                          |                                                             |                                    |              |                        | Display Filter 🗸 🗸 |
| 🗥 System Status 🗸 🗸     | By default, this pa                   | ige displays the CDP entries fro | m the current month             | Use the "Filter" button to specify a time ran                                            | σe                                                          |                                    |              |                        |                    |
| 🚛 Extension / Trunk 🛛 👻 | i Toplata All                         |                                  | de la contenentia de la com     |                                                                                          | Generale Describe (a)                                       |                                    | A concenter  |                        |                    |
| 📽 Call Features 🗸 🗸     | :=a Delete All                        | Delete Search Res                | ult (s) 🕑 坐 Dow                 | nload All Records                                                                        | Search Result (s)                                           | Automatic Download                 | CDR Settings |                        |                    |
| 🔅 PBX Settings 🛛 🗸      | STATUS \$                             | ¢ CALL FROM €                    | CALL TO ≑                       | ACTION TYPE ≑                                                                            | START TIME 单                                                | CALL TIME 🗘                        | TALK TIME 🌻  | ACCOUNT COD<br>E ≑     | OPTIONS \$         |
| 🔓 System Settings 🗸 🗸   | $(\mathbf{y}_{i}) \in \mathbf{V}_{i}$ | 1001 NAT                         | 6300                            | VIDEOCONFERENCE[6300]                                                                    | 2020-07-13 09:22:5                                          | 5 0:00:13                          | 0:00:12      |                        |                    |
| 🗶 Maintenance 🗸 🗸       | $\rightarrow$                         | 1001                             | 6300                            | VIDEOCONFERENCE[6300]                                                                    | 2020-07-13 09:21:14                                         | 4 0:00:15                          | 0:00:15      |                        |                    |
| 🖹 CDR 🔷 🔨               | $(\mathbf{y}_{i},\mathbf{y}_{i})$     | 2000                             | 2004                            | VM                                                                                       | 2020-07-03 11:55:54                                         | 4 0:00:01                          | 0:00:00      |                        |                    |
| CDR                     | $\rightarrow$                         | 2000                             | 2001                            | DIAL                                                                                     | 2020-07-03 09:56:40                                         | 0 0:02:29                          | 0:02:18      |                        |                    |
| Statistics              | $\rightarrow \infty$                  | "2005" 2005                      | 2007                            | DIAL                                                                                     | 2020-07-03 01:58:09                                         | 9 0:00:14                          | 0:00:11      |                        |                    |
| Recording Files         | 1 S. S.                               | "2005" 2005                      | 6300                            | VIDEOCONFERENCE[6300]                                                                    | 2020-07-03 01:21:3                                          | 0 0:01:13                          | 0:01:13      |                        |                    |
| 🔐 Value-added Featur 🗸  | 1 C                                   | "2007" 2007                      | 6300                            | VIDEOCONFERENCE[6300]                                                                    | 2020-07-03 01:20:53                                         | 7 0:01:34                          | 0:01:33      |                        |                    |
|                         | $(1,1) \in \mathcal{M}_{1}$           | "2007" 2007                      | 2005                            | DIAL                                                                                     | 2020-07-03 01:18:23                                         | 3 0:00:20                          | 0:00:03      |                        |                    |
|                         |                                       |                                  |                                 | < 1                                                                                      |                                                             |                                    |              | Total: 8 10 / pag      | e⊻ Goto 1          |

Figure 33: CDR Page

## CDR for Remote Calls

UCM6300 CDR can be accessed from UCM web GUI  $\rightarrow$  CDR  $\rightarrow$  CDR page. In the "Call Type" field, click on "Remote Calls" to filter the page to display

remote calls CDR.

| S UCM6308               |                                                     | Security level of current username or password i<br>forgotten your password, please enter an email a | s too low. Click here to change them. If you have<br>iddress so that a password reset email may be sent. |                          | Q Setup Wizard English v | 💽 admin×      |
|-------------------------|-----------------------------------------------------|----------------------------------------------------------------------------------------------------|----------------------------------------------------------------------------------------------------|--------------------------|--------------------------|---------------|
| Menus 🗲                 | CDR                                                 |                                                                                                    |                                                                                                    |                          |                          | Hide Filter 🧄 |
| 🗥 System Status 🗸 🗸     |                                                     |                                                                                                    |                                                                                                    |                          |                          | A             |
| 嚞 Extension / Trunk 🛛 👻 | Start Time: Select date                             | 🛅 Select time 🕓                                                                                      | End Time: Select date                                                                                    | Select time              |                          |               |
| 🗳 Call Features 🗸 🗸     | Caller Number :                                     |                                                                                                    | Caller Name:                                                                                             |                          |                          |               |
| 🗘 PBX Settings 🗸 🗸      | Callee Number:                                      |                                                                                                    | Account Code:                                                                                            |                          |                          |               |
| 🔓 System Settings 🗸 🗸   | Source Trunk Name:                                  |                                                                                                    | Destination Trunk                                                                                        |                          |                          |               |
| 🔀 Maintenance 🛛 👻       |                                                     |                                                                                                    | Name:                                                                                                    |                          |                          |               |
| 🖹 CDR 🔷 🔨               | Action Type:                                        |                                                                                                    | Export File Data :                                                                                       |                          |                          |               |
| CDR                     | Extension Group:                                    | ~                                                                                                    | Extension :                                                                                              |                          |                          |               |
| Statistics              | Call Type: Inbound Calls                            | Outbound Calls                                                                                       | al Calls 📄 External Calls                                                                                | ✓ Remote Calls           |                          |               |
| Recording Files         | Status: Answered                                    | No Answer Busy                                                                                       | E Failed                                                                                                 |                          |                          |               |
| 📲 Value-added Featur 🗸  | Filter                                              | rt                                                                                                   |                                                                                                    |                          |                          |               |
|                         |                                                     |                                                                                                    | ~                                                                                                    |                          |                          | _             |
|                         | By default, this page displays the CDR entries from | the current month. Use the "Filter" button to specify a                                              | ime range.                                                                                               |                          |                          |               |
|                         | 🔚 Delete All 📋 Delete Search Rest                   | it (s) 😃 Download All Records 📑 Dow                                                                  | wnload Search Result (s) 🛛 🗘 Automatic D                                                                 | ownload 🗘 🗘 CDR Settings |                          |               |
|                         | STATUS ≑ CALL FROM ≑                                | CALL TO \$ ACTION TYPE \$                                                                            | START TIME \$ CAL                                                                                        | L TIME \$ TALK TIME \$   | ACCOUNT COD OF           | PTIONS \$     |
|                         | ) 💊 1001 NAT                                        | 6300 VIDEOCONFERENCE[63                                                                              | 00] 2020-07-13 09:22:55 0:0                                                                              | 0:13 0:00:12             |                          |               |

Figure 34: CDR for Remote Calls

## **Remote Call Statistics**

The UCM630x supports display CDR statistics to provide users a graphical view of the CDR. On the Statistics page, click on "Remote Calls" to filter the display.

| ⋝ UCM6308              |                | Security level of current username or password is too low. Click here to change them. If you have forgotien your password, please enter an email address so that a password reset email may be sent. |
|------------------------|----------------|----------------------------------------------------------------------------------------------------|
| Menus ·=               | Statistics     |                                                                                                    |
| CA System Status v     |                |                                                                                                    |
| Call Coatures          | Action Type:   | ○ All ⑧ SIP Calls ○ PSTN Calls ○ IAX Calls                                                                                                    |
| PBX Settings           | Time :         | 🕒 By Month 📄 By Week 🔞 By Day 📄 By Hour 📄 By Range                                                                                                    |
| System Settings 🗸      |                | 2020-10                                                                                                    |
| 🔀 Maintenance 🗸 🗸      | CDR Statistics | All Calls 👄 Inbound Calls 👄 Outbound Calls 👄 Internal Calls 👄 External Calls                                                                                                    |
| 🗈 CDR 🔷 🔨              |                |                                                                                                    |
| CDR                    | 1,000 -        |                                                                                                    |
| Statistics             |                | 8                                                                                                    |
| Recording Files        | 800 -          |                                                                                                    |
| 😜 Value-added Featur 🗸 | 600 -          |                                                                                                    |
|                        |                |                                                                                                    |
|                        | 400 -          | Oct 15                                                                                                    |
|                        | 200 -          | All Calls: 895     Remote Calls: 97                                                                                                    |
|                        |                |                                                                                                    |
|                        | OL Oct 3       | Ord 5 Ord 7 Ord 9 Ord 11 Ord 13 Ord 15 Ord 17 Ord 19 Ord 21 Ord 23 Ord 25 Ord 27 Ord 29 Ord 31                                                                                                    |
|                        |                |                                                                                                    |
|                        |                |                                                                                                    |
|                        |                | Copyright © Grandstream Networks, Inc. 2020. All Rights Reserved.                                                                                                    |

Figure 35: CDR Statistics

## Recordings Stored in GDMS Cloud

 $UCM6300 \text{ series also provides the ability to store the recordings in GDMS Cloud under PBX Settings \rightarrow Recordings Storage, by enabling the option$ 

GDMS Cloud Storage like shown below:

| Recordings Storage      |                                           |
|-------------------------|-------------------------------------------|
|                         |                                           |
| NTFS is the recommended | file system for external storage devices. |
| Enable auto change:     |                                           |
| Local :                 | 0                                         |
| GDMS Cloud Storage:     | ۲                                         |
|                         |                                           |

Figure 36: Recordings stored in GDMS Cloud

# UCM CONCURRENT REMOTE CALLS

After using UCM RemoteConnect, all remote calls will be logged, and concurrent remote calls will be displayed on the UCM. The concurrent remote calls can be viewed under UCM web GUI UCM RemoteConnect  $\rightarrow$  Statistics page.

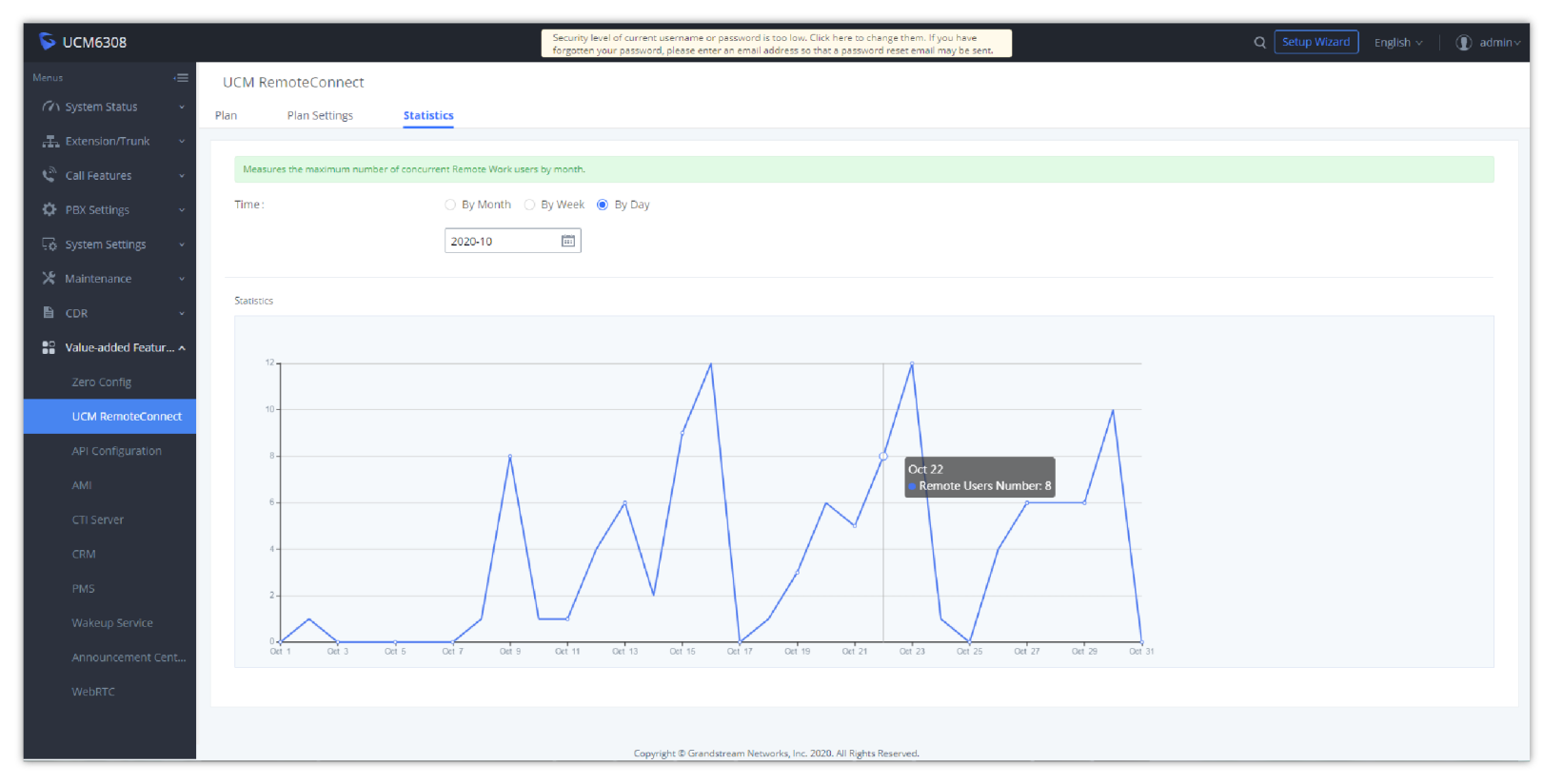

Figure 37: Concurrent Remote Calls

# CONFIGURING PEER TRUNK WITH REMOTECONNECT

For 2 x UCM6300 IP PBX that are connected to GDMS, SIP peer trunks can be configured between them using the public address provided by GDMS. After the SIP peer trunk is configured, calls can be made between the extensions on both UCM6300. Steps:

- 1. Log in UCM6300 A's web GUI and go to **Extension/Trunk → VoIP Trunks** page. Add a new SIP trunk.
  - Type:
    - Select "Peer SIP Trunk."
  - Provider Name:
    - Enter a provider name for identification purposes.
  - Host Name:
    - Enter UCM B's address as the host name. It needs to be UCM B's "Public address: Public TLS port." The public address and public TLS port of UCM B can be found under UCM B's web GUI **UCM RemoteConnect.**

| If the host is not a nume<br>configured without a po | ric IP address, but the port number is present in the URI, the UCM performs an A or AA<br>rt number, the UCM will do an SRV record lookup. | VAA recor |
|------------------------------------------------------|----------------------------------------------------------------------------------------------------|-----------|
| * Provider Name:                                     | Grandstream                                                                                                    |           |
| * Host Name :                                        | .a.gdms.cloud:5061                                                                                                    |           |
| Transport:                                           | UDP ×                                                                                                    |           |
| Auto Record :                                        |                                                                                                    |           |
| Keep Original CID:                                   |                                                                                                    |           |
| Keep Trunk CID:                                      |                                                                                                    |           |
| NAT:                                                 |                                                                                                    |           |
| Disable This Trunk :                                 |                                                                                                    |           |
| TEL URI :                                            | Disabled ~                                                                                                    |           |
| CallerID Number:                                     |                                                                                                    |           |
| CallerID Name:                                       |                                                                                                    |           |
| From Domain :                                        |                                                                                                    |           |
| Jitter Buffer :                                      | NetEQ ~                                                                                                    |           |
| Direct Callback :                                    |                                                                                                    |           |

Figure 38: Peer SIP Trunk Configuration

2. Save the configuration. On the VoIP trunk page, click on the edit icon 🛛 😰 for the newly created trunk to edit this SIP peer trunk.

3. Under Basic Settings, configure the following options for the SIP peer trunk:

• Transport: TLS

<sup>•</sup> From Domain: Enter the UCM public address for this UCM (UCM A).

| sic settings At                                       | ivanced settings                                                                                                    |
|-------------------------------------------------------|----------------------------------------------------------------------------------------------------|
|                                                       |                                                                                                    |
| lf the host is not a nume<br>configured without a por | ic IP address, but the port number is present in the URI, the UCM performs an A or AAAA record lookup of<br>t number, the UCM will do an SRV record lookup. |
| Provider Name:                                        | Grandstream                                                                                                    |
| Host Name:                                            | .a.gdms.cloud:5061                                                                                                    |
| Transport:                                            | TLS ~                                                                                                    |
| Auto Record :                                         |                                                                                                    |
| Keep Original CID:                                    |                                                                                                    |
| Keep Trunk CID:                                       |                                                                                                    |
| NAT:                                                  |                                                                                                    |
| Disable This Trunk:                                   |                                                                                                    |
| TEL URI:                                              | Disabled ~                                                                                                    |
| CallerID Number:                                      |                                                                                                    |
| CallerID Name:                                        |                                                                                                    |
| From Domain:                                          | .a.gdms.cloud:5061                                                                                                    |
| Jitter Buffer :                                       | NetEQ ~                                                                                                    |
| Direct Callback:                                      |                                                                                                    |
| RemoteConnect Mode                                    | :                                                                                                    |

Figure 39: Peer SIP Trunk->Basic Settings

4. Under Advanced Settings, configure the following options for the SIP peer trunk:

- Enabled Heartbeat Detection: Yes
- ICE Support: Yes

| Edit SIP Trunk: Gran  | ldstream             |   |
|-----------------------|----------------------|---|
| Basic Settings Ad     | vanced Settings      |   |
| Send PANI Header -    |                      |   |
| Send Anonymous:       |                      |   |
| DID Mode:             | Request-line         | ~ |
| DTMF Mode:            | Default              | ~ |
| Enable Heartbeat      |                      |   |
| Detection:            |                      |   |
| * Heartbeat Frequency | 60                   |   |
| (s):                  |                      |   |
| * The Maximum Number  | r 0                  |   |
| of Call Lines:        |                      |   |
| Packet Loss           | NACK+RTX(SSRC-GROUP) | ~ |
| Retransmission :      |                      |   |
| Audio FEC:            |                      |   |
| Video FEC:            |                      |   |
| ICE Support:          |                      |   |
| TURN Relay:           |                      |   |
| FECC:                 |                      |   |
| SRTP:                 | Disabled             | ~ |

*Figure 40: Peer SIP Trunk – Advanced Settings* 

5. Log in UCM B web GUI and configure it the same way as UCM A.

6. After configuration is completed, please check the SIP trunk status under the dashboard. Configure outbound route and inbound route as needed to make calls go through between the 2 UCMs.

#### Note

If both devices A and B have selected the "remote connection mode" when configuring the SIP trunk, only one end needs to set the From domain, transport, enable heartbeat and ICE support, and the other end will set the remote connection related parameters at the same time. It is necessary to ensure that the opposite host has a public IP address assigned by GDMS and supports TLS.

# MANAGING UCM ON GDMS

### Add UCM6300 Device

Once the UCM is added GDMS, it will be assigned with the Basic plan for UCM RemoteConnect service. Currently, only UCM6300 series devices are supported with GDMS.

Below are the steps to follow to add an UCM63xx to the GDMS:

- Step 1: Go to the GDMS website and log in to your GDMS account. http://www.gdms.cloud/login
- Step 2: Under UCMRC → UCM Device page, click on "Add Device".

|                    | Add Device                              | × |
|--------------------|-----------------------------------------|---|
| Device Name        | Enter Device Name (up to 64 characters) |   |
| * MAC Address      |                                         |   |
| * Initial Password |                                         |   |
| * Site             | Default                                 |   |
|                    | Cancel Save                             |   |

Figure 41: Add UCM6300 to GDMS

- Step 3: Enter the device name for identification purposes.
- Step 4: Enter UCM MAC address. This can be found on the label located on the back of the UCM device. If you are obtaining MAC address from UCM web GUI, go to UCM web GUI → System Status → System Information → Network page. If the device is using Route mode, the LAN MAC address needs to be used. If it is on Switch mode, LAN 2 address needs to be used.
- Step 5: Enter the factory password of the UCM device. The initial password can be viewed on the LCD of the UCM device or found on the device chassis.
- Step 6: Select a "Site" on GDMS to connect the GDMS to. Sites can be configured under GDMS  $\rightarrow$  Site.
- Step 7: Click on "Save". Once the UCM is successfully connected to GDMS, it will be assigned with the Basic plan for UCM RemoteConnect service automatically.

### View UCM Devices on GDMS

To view the connected UCM devices list, please make sure that UCMRC Sub-system is chosen then go to UCM Device.

| ⊒ UCMRC System     → | UCM Device                       |                |                  |                        |                   | Add Dev                                 | ice Import D     | evice   | Export Device |
|----------------------|----------------------------------|----------------|------------------|------------------------|-------------------|-----------------------------------------|------------------|---------|---------------|
| Ø Dashboard          | Upgrade Firmware Site Assignment | More V Refre   | sh List          | All Types              | All Models        | V Q Enter MA                            | C/Device Name/IP |         | Filter 🗸      |
| 🕂 Organization 🗸     | MAC Address                      | Device Model ≑ | Firmware Version | Server Address         | Plan              | IP Address                              | Site Name        | Options | (ĝ)           |
| Default              | C0.74                            | UCM6301        | 1.0.15.11        | 192.168.5.61:5060(TCP) | Enterprise $\vee$ | Public IP:<br>Private IP: 192 168 5 61  | UCM_demo         | 800     | ∃ ⊙           |
| (b) Overview         |                                  |                |                  |                        |                   | 111111111111111111111111111111111111111 |                  |         |               |
| 오 Extension          | Total 1                          |                |                  |                        |                   |                                         |                  | 1       | 10/page \vee  |
| 🗄 UCM Device         |                                  |                |                  |                        |                   |                                         |                  |         |               |
| TolP Device          |                                  |                |                  |                        |                   |                                         |                  |         |               |
| ណ៍ Call Quality      |                                  |                |                  |                        |                   |                                         |                  |         |               |

#### Figure 42: View UCM Devices on GDMS

#### Note

The user can apply for the free trial plan on the UCM Device list for devices.

| Status | Descriptions |
|--------|--------------|
|--------|--------------|

| Status indicator         |                                                                                                    |
|--------------------------|----------------------------------------------------------------------------------------------------|
| Firmware version too low | This icon indicates the device firmware version is too low, and the device cannot be used normally with GDMS. |
| Plan expiring            | Expire Soon<br>This indicator means the plan is expiring soon or already expired.                             |
| Custom display           | Click on the gear icom on the right of the table, to choose the items to display as preferred.                |

Table 6: View UCM Devices on GDMS

### Custom UCM Public Address

The UCM public address is for Wave web and Wave mobile app to log in using the extension number and the user password.

Users can also customize the public address for the enterprise to use. Here are the steps to customize UCM public address:

- Step 1: Go to the GDMS website and log in to your GDMS account. Navigate to UCMRC → UCM Device page, click on
   device and click on "Edit Device".
- Step 2: In the Edit Device window, click on "Personal URL" to edit the first part of the URL, or click on "Custom Domain" to customize the full URL.

for the UCM6300

|                        | Edit Device                    | × |
|------------------------|--------------------------------|---|
| MAC Address            | C0                             |   |
| Device Name            | UCM_ilias                      |   |
| * Site                 | Default $\lor$                 |   |
| Remarks 😨              |                                | 0 |
|                        |                                |   |
| Access Server 🥐        |                                |   |
| Zone                   | Paris ~                        |   |
| Default Server Address | .a.gdms.cloud                  |   |
|                        | + Personal URL + Custom Domain |   |
|                        | Cancel Save                    |   |

Figure 43: Custom UCM Public Address on GDMS

• Step 3: If "Personal URL" is selected, the user could enter the first part of the URL in the field below to generate their own link as UCM public address.

| * Custom Server Address | .b.gdms.cloud 🗙 |
|-------------------------|-----------------|
|                         |                 |

| Figure 44: | Personal | URL |
|------------|----------|-----|
|------------|----------|-----|

If "Custom Domain" is selected, the user can enter the full URL as a custom server address, and configure the private keys and certificate.

| * Custom Server Address 🕜       | 8 |
|---------------------------------|---|
| * Private secret key            |   |
|                                 |   |
| * Public secret key certificate |   |
|                                 |   |
| Certificate chain               |   |
|                                 |   |

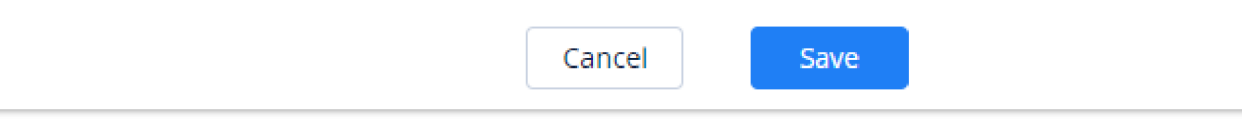

Figure 45: Custom Domain

#### • Step 4: Click on Save to save the setting. The user now can use the default public UCM address and the custom UCM address.

### Accessing UCM Web GUI from GDMS

With GDMS, the user can access the UCM Web GUI as an admin even if the UCM is behind NAT. If you have firmware version 1.0.11.x installed, you can enable an option in the UCM that will allow you to access the UCM remotely without having to enter a password when using GDMS.

Step 1: Go to the GDMS website and log in to your GDMS account. Navigate to UCMRC → UCM Device page, click on the UCM6300 device.

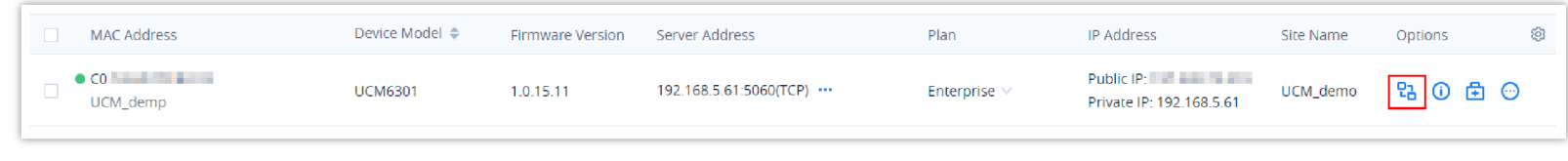

Figure 46: UCM Device on GDMS

• Step 2: A new page will be opened and the UCM web UI login page will be loaded shortly. Users can log in with the UCM admin credentials.

| GRANDSTREAM |                                                                   | English 🗸 |
|-------------|-------------------------------------------------------------------|-----------|
| W           | elcome to the UCM6302                                             |           |
|             | Please enter the username   Please enter the password             |           |
|             | Login<br>Wave Forgot Password?                                    |           |
|             |                                                                   |           |
|             | Copyright © Grandstream Networks, Inc. 2020. All Rights Reserved. |           |

Figure 47: UCM Login Page

• Step 3: After logging in successfully, the user can now configure the UCM remotely.

| S UCM6301                              |                                                                           |                               |                         |                                  |                            |                                | Q   💽 admin ~            |
|----------------------------------------|---------------------------------------------------------------------------|-------------------------------|-------------------------|----------------------------------|----------------------------|--------------------------------|--------------------------|
| Menus (⊟                               | Space Usage                                                               |                               | Resource Usage          |                                  |                            | ┢ RemoteConnect                |                          |
| Dashboard                              | Configuration Partition Da                                                | ta Partition                  | -                       | Memory Usage 🛛 🔲 CPU Usag        | le                         | Subscription Tier:             | Enterprise               |
| System Information                     |                                                                           |                               | 40%                     |                                  | <b>38%</b><br>Memory Usage | Subscription Period :          | Valid until<br>7/18/2022 |
| Network Status                         |                                                                           |                               | 20%                     |                                  | 15%                        | Max Remote Users:              | 400                      |
| 류. Extension/Trunk 👻                   | Space 51MB 975M8      Space     Inode 2316 65536     Inode                | 513MB 23663MB<br>5041 1548288 | 0%<br>17:02:33 17:02:48 | 17:03:03 17:03:18 17:03:         | CPU Usage                  |                                | View Details             |
| PBX Settings Y                         | PBX Status                                                                | Interface Status              |                         | Trunks                           |                            | Device Storage Capacity        | y                        |
| ・ System Settings ・<br>X Maintenance ・ | System Time:         2022-06-07 17:03:35           Active Calls         0 | USB<br>SD Card                | Ļ                       | O 1<br>Total • Availa<br>• Abnor | 0 • Busy 0<br>r0 • Unmo1   | GDMS Cloud Storage<br>Usage 24 | <b>I.88 MB</b> /10.00 GB |
|                                        | RemoteConnect S 0                                                         | LAN                           |                         | Grandstream                      | ٠                          |                                |                          |
| ि RemoteConnect                        | Temporary Meeting 0                                                       | Heartbeat                     |                         | < <u>1</u>                       |                            | USB                            |                          |
| Cther Features 👻                       | Multimedia Meeti 070                                                      | FXS                           |                         |                                  |                            | No USB Drive Inserted          |                          |
|                                        | Call Queue 070                                                            | FXO                           |                         |                                  |                            | SD Card                        |                          |

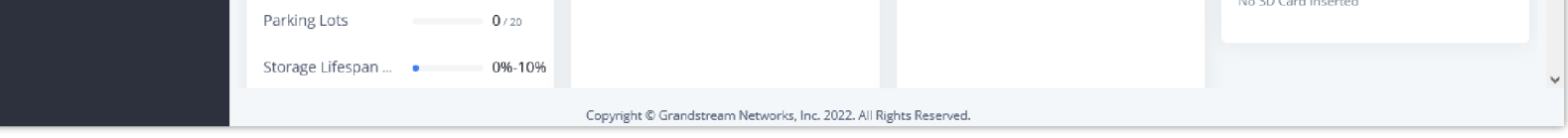

Figure 48: UCM Web UI after Logging in

#### Note

There is no need to configure port forwarding on the router to make UCM available for remote access. However, for users to access the UCM via GDMS, the UCM

must have Internet access available.

## Rebooting UCM from GDMS

GDMS supports rebooting UCM immediately and scheduling a reboot.

• Step 1: Go to the GDMS website and log in to your GDMS account. Make sure that you have selected UCMRC System as a sub-system UCMRC  $\rightarrow$ 

UCM Device page, click on offor the UCM and select Reboot Device.

| MAC Address | Device Model 🌩 | Firmware Version | Server Address             | Plan         | IP Address                             | Site Name                                                                                  | Options                                                                                                | \$      |
|-------------|----------------|------------------|----------------------------|--------------|----------------------------------------|--------------------------------------------------------------------------------------------|----------------------------------------------------------------------------------------------------|---------|
| CO UCM_demp | UCM6301        | 1.0.15.11        | 192.168.5.61:5060(TCP) ••• | Enterprise 🖂 | Public IP:<br>Private IP: 192.168.5.61 | UCM_demo                                                                                   | 80₫                                                                                                    | $\odot$ |
| Total 1     |                |                  | κ 1 3                      |              |                                        | C Edit Dev  E UCMRC UCMRC Custom B Back up A Authoriz Operatio Task His Upgrade U Reboot I | ice<br>Settings<br>Wave Logo<br>UCM Data<br>ation Managemen<br>on Logs<br>tory<br>: Firmware<br>Device | v       |

Figure 49: UCM on GDMS

• Step 2: On GDMS, select whether to upgrade immediately or schedule the reboot. For a scheduled reboot, please select the start and end times. Reboot will happen between start time and end time.

|             | Reboot Device                                              | × |
|-------------|------------------------------------------------------------|---|
| Тір         | o: The device in the call will restart after the call ends |   |
| Task Time   | Immediate Scheduled                                        |   |
| * Task Name | Enter Task Name (up to 64 characters)                      | ] |
| * Run Time  | S 2020-07-13 12:05 - 2020-07-13 23:59                      |   |
|             | Cancel Save                                                |   |

Figure 44: GDMS Reboot Options

• Step 3: Save the setting. Users can see all tasks for the devices on the GDMS Task page.

| ask             |            |                      |           |        |                     |         | Add Task      |
|-----------------|------------|----------------------|-----------|--------|---------------------|---------|---------------|
| Delete          | All Status | es 🗸 🗸 All Task Type | All Types | ~ Q    | Enter Task Name/MAC |         | Filter $\sim$ |
| 🗌 🛛 Task Name 🗢 | Task Type  | Task Time 🗢          | Creator   | Status | Run Time 🌲          | Options | ¢3            |
|                 |            |                      |           |        |                     |         |               |

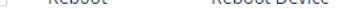

2022/06/11 12:00AM ~ 2022/06/12 11:5... eme

ZUZZ/06/12 11:5... emea\_test sche

Figure 45: GDMS Task Page

#### Note

If the task failed to reboot the UCM, system notifications will be sent to the user.

## Upgrading UCM via GDMS

The UCM firmware can be uploaded to GDMS and the UCM can be upgraded via GDMS.

Step 1: Go to the GDMS website and log in to your GDMS account. Make sure that UCMRC System is the subsystem chosen then click on UCM
 Device page. Select the UCM to upgrade and click on "Upgrade Firmware."

| MAC Address    | Device Model ≑ | Firmware Version | Server Address              | Plan              | IP Address                             | Site Name                                                                                                    | Options                                                                                          | \$                   |
|----------------|----------------|------------------|-----------------------------|-------------------|----------------------------------------|----------------------------------------------------------------------------------------------------|--------------------------------------------------------------------------------------------------|----------------------|
| C0<br>UCM_demp | UCM6301        | 1.0.15.11        | 192.168.5.61:5060(TCP) ···· | Enterprise $\vee$ | Public IP:<br>Private IP: 192.168.5.61 | UCM_demo                                                                                                    | 않 🛈 🖻                                                                                            | O                    |
| Total 1        |                |                  |                             |                   |                                        | <ul> <li>Edit Device</li> <li>Edit Device</li> <li>UCMRC S</li> <li>Custom V</li> <li>Back up U</li> <li>Authoriza</li> <li>Operation</li> <li>Task Histo</li> <li>Upgrade</li> <li>Upgrade</li> <li>Reboot D</li> <li>Delete De</li> </ul> | te<br>ettings<br>Vave Logo<br>JCM Data<br>Ition Management<br>n Logs<br>pry<br>Firmware<br>evice | <ul> <li></li> </ul> |

Figure 46: UCM on GDMS

• Step 2: In the Upgrade Firmware window, select whether to upgrade immediately or schedule the upgrade. If "Scheduled" is selected, enter the start time and end time. The UCM will be upgraded during this period.

| 2                  | Upgrade Firmware                      | × |
|--------------------|---------------------------------------|---|
| * Firmware Version | Select                                |   |
| Task Time          | Immediate Scheduled                   |   |
| * Task Name        | Enter Task Name (up to 64 characters) |   |
| * Run Time         | C 2020-07-13 12:10 - 2020-07-13 23:59 |   |
|                    | Cancel Save                           |   |

Figure 47: Firmware Upgrade on GDMS

• **Step 3:** Save the setting. The user can view task status on the GDMS Task page.

| 🕑 Dashboard       | Task                                                                                  | Ad                              | ld Task |
|-------------------|---------------------------------------------------------------------------------------|---------------------------------|---------|
| 움 Organization 👻  | Delete         All Status         ✓         All Task Type         ✓         All Types | s V Q. Enter Task Name/MAC Filt | ter 🗸   |
| Default           | □ Task Name                                                                           | Creator Status Run Time Options | 19      |
| UCM Device        | Upgrade Firmware Immediate (2020/12/22 16:42)                                         | MohamedB Success 2020/12/2 🚺    |         |
| UCM Backup        | Reboot Device Immediate (2020/11/25 12:53)                                            | MohamedB Timeout — ①            |         |
| Call Quality      | <                                                                                     |                                 | ÷       |
| ণ্টি Template 🗸 🗸 | Total 2                                                                               | 10/page                         | a ~     |
| E릠 Site           |                                                                                       |                                 |         |

#### Figure 48: GDMS Task Page

### Cloud Storage and Backup

Users can perform backup manually or automatically on UCM. The backup file can be stored on GDMS cloud storage. To view the backup files stored on GDMS cloud storage, make sure that UCMRC System is chosen, then go to **Storage**.

• All files in different types including CDR and config files will be listed.

• Users can filter the backup files by file type and can download the backup files.

• If the storage space becomes low, users can delete the files no longer needed.

| Storage | (Used space 53.33MB   IM | has used 0B) |                 |                |           |                   | Conve               | ert Config File | Upload File |
|---------|--------------------------|--------------|-----------------|----------------|-----------|-------------------|---------------------|-----------------|-------------|
| Dele    | Refresh List             |              |                 | All Models     | ~         | All File Types    | Q Enter MAC/Delayer | evice Name      |             |
|         | MAC Address              | Device Name  | File Type       | File Name      | File Size | File URL Address  | Storage Time ≑      | Options         | Ø           |
|         | C0:                      | UCM_demp     | Config Files    | backup_202261  | 28.45MB   | Spectrum pro-     | 2022/06/15 09:16    | 0 ± 0           | ā 🔁         |
|         | C0                       | UCM_demp     | CDR Records     | cdr_2022_03    | 2.56KB    | requirements      | 2022/05/14 12:00    | 0 ± 0           | Ō           |
|         | C0:                      | UCM_demp     | Conference Audi | meeting-6300-1 | 342.27KB  | terperate para-   | 2022/04/27 12:17    | 0 🛃 🗹           | Ō           |
|         | C0:                      | UCM_demp     | Audio Records   | auto-16509680  | 245.55KB  | March 1997        | 2022/04/26 10:14    | 0 🛃 🗹           | Ō           |
|         | C0:                      | UCM_demp     | Conference Audi | meeting-50300  | 190.08KB  | repairing the     | 2022/04/25 03:22    | 0 ± 0           | Ō           |
|         | C0:                      | UCM_demp     | Config Files    | backup_202242  | 24.12MB   | terper teas part- | 2022/04/25 02:05    | 0 ± 0           | ā           |
| Total 6 |                          |              |                 | < 1            | >         |                   |                     |                 | 10/page 🗸   |

Figure 49: GDMS PBX Backup Page

### Remotely Restore Configuration File

Users can remotely restore configuration files for UCM devices on GDMS.

On the "UCM Backup" page, select a UCM backup file and click **5** Perform recovery.

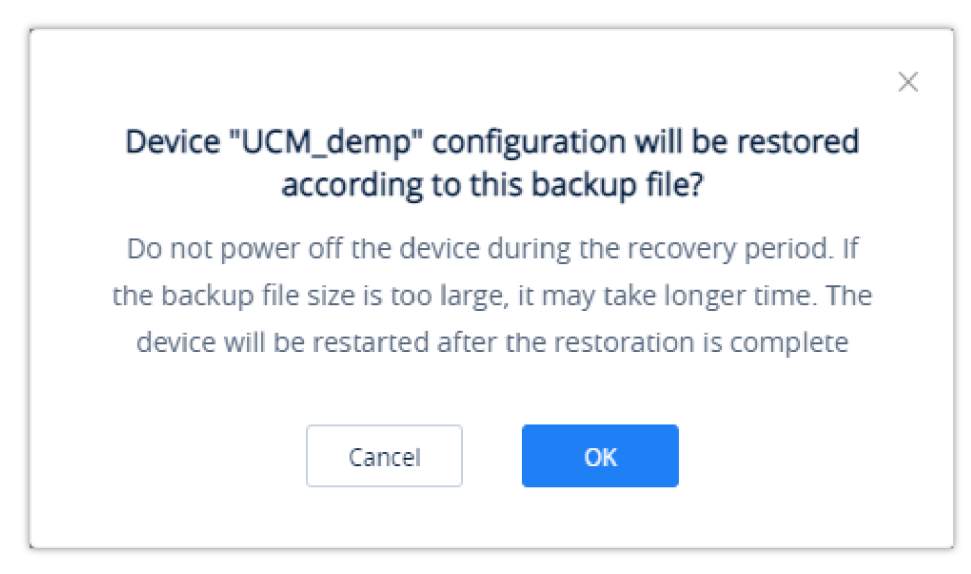

*Figure 50: Restore backup file interface* 

After clicking "Confirm", the task will be immediately issued to this UCM device to restore this configuration file. It may take a few minutes to restore the configuration file. You can refresh the page to view the results, and view the results next to the MAC address in the following interface, as shown in the following figure:

 $\odot$ : Indicates that the recovery is successful, hover to view the last recovery time.

### Daily Statistics Report

UCM devices collect device data and provide statistical reports daily. The report will be sent to the GDMS user or the configured email address. The below

picture shows the report attachment sent to the user's email.

<sup>🔞 :</sup> Indicates that the restoration failed, hover to view the time when the last operation was restored.

| UCM Sta<br>202                  | tistics Report<br>22/06/22 |   |  |  |
|---------------------------------|----------------------------|---|--|--|
| UCM Device MAC                  | C0                         |   |  |  |
| Device Time Zone                | Etc/GMT-0                  |   |  |  |
| Software Version                | 1.0.16.6                   |   |  |  |
| Run Time                        | 0days 11:28:21             |   |  |  |
| Device Storage                  | 533.09MB/23.11GB           |   |  |  |
| Cloud Storage                   | 53.33MB/8.00GB             |   |  |  |
| Total Calls                     | 0                          |   |  |  |
| Remote Total                    | 0                          |   |  |  |
| Max Concurrent                  | ax Concurrent 0            |   |  |  |
|                                 | Audio Call                 | 0 |  |  |
|                                 | Access Control Call        | 0 |  |  |
| Number of Calls by Type         | Multimedia Conference      | 0 |  |  |
|                                 | Surveillance Camera Call   | 0 |  |  |
|                                 | Video Call                 | 0 |  |  |
| Max Allowed UCMRC Registrations |                            |   |  |  |
|                                 | GRP2604P                   |   |  |  |
| Max Allowed Local Registrations | GVC3220                    | 1 |  |  |
|                                 | GXV3350                    | 1 |  |  |

Figure 51: Daily UCM Report from GDMS

### Note

The daily report is sent based on UCM's local time zone at 12:00 am. If local storage or cloud storage usage exceeds 80%, it will be highlighted in red in the report. If concurrent users exceeded 80% of the plan allowed max users, it will be highlighted in red in the report.

Please go to GDMS web GUI  $\rightarrow$  UCM Device, on the UCM device you would like to check, click on the "Device Details" icon  $\bigcirc$  to get an overview look

about the statistics of the specific UCM63XX

| ſ | MAC Address | Device Model ≑ | Firmware Version | Server Address             | Plan              | IP Address                             | Site Name | Options | 8    |
|---|-------------|----------------|------------------|----------------------------|-------------------|----------------------------------------|-----------|---------|------|
|   | • C0:       | UCM6301        | 1.0.16.6         | 192.168.5.81:5060(TCP) ··· | Enterprise $\vee$ | Public IP:<br>Private IP: 192.168.5.81 | UCM_demo  | 않 🛈 🗄 🤇 | 9    |
|   | Total 1     |                |                  |                            |                   |                                        |           | 10/pag  | ge 🗸 |

Figure 52: View UCM Device on GDMS

Currently, only the previous 1-month statistics can be viewed here. The statistics are displayed based on UCM's local time zone.

| Statistics Time +     Software Version     Device Storage       2022/06/22     1.0.16.6     533.09MB/23 | Cloud Storage Total Ca | ills Total Remote Calls | Max Remote Sessions | Maximum number of  | Maximum number of  |           |
|----------------------------------------------------------------------------------------------------|------------------------|-------------------------|---------------------|--------------------|--------------------|-----------|
| 2022/06/22 1.0.16.6 533.09MB/23                                                                         |                        |                         |                     | UCMRC registration | local registration | Call Type |
|                                                                                                    | 53.33MB/8.00 0         | 0                       | 0                   | 0                  | 4 🧮                | 5         |
| 022/06/15 1.0.15.11 526.24MB/23                                                                         | 53.33MB/10.0 15        | 0                       | 0                   | 0                  | 6 🧮                | 3         |
| otal 2                                                                                                  |                        | < 1 >                   |                     |                    |                    | 10/page   |

Figure 53: UCM Statistics Report on GDM

| Parameters                     | Description                                                                                                    |                                                                                   |                          |  |  |  |  |  |
|--------------------------------|----------------------------------------------------------------------------------------------------|-----------------------------------------------------------------------------------|--------------------------|--|--|--|--|--|
| Statistics Time                | This is the time when the data is reported                                                                                                    | d to GDMS, displayed based on UCM local time                                      | zone.                    |  |  |  |  |  |
| Software version               | This is the firmware version running on                                                                                                    | the UCM.                                                                          |                          |  |  |  |  |  |
| Running Time                   | This is the device running time.                                                                                                    |                                                                                   |                          |  |  |  |  |  |
| Device Storage                 | This is the device's local storage status.                                                                                                    | If the used storage exceeds 80%, it will be highlig                               | ghted in red.            |  |  |  |  |  |
| Cloud Storage                  | This is the device's cloud storage status.                                                                                                    | If the used storage exceeds 80%, it will be highli                                | ghted in red.            |  |  |  |  |  |
| Total Calls                    | The total number of calls on the day whe                                                                                                    | en the time was reported.                                                         |                          |  |  |  |  |  |
| Total Remote Calls             | Total remote calls from remote users on the same day as "Statistics Time."                                                                              |                                                                                   |                          |  |  |  |  |  |
| Max Concurrent Remote<br>Users | Max concurrent remote users on the same day as "Statistics Time." If it exceeds the max allowed concurrent remote users, it will be highlighted in red. |                                                                                   |                          |  |  |  |  |  |
|                                | On the day when the time is reported, the <b>Number and device</b>                                                                                      | e model type and quantity of the extension device<br>e of bound extension account | e connected to this UCM. |  |  |  |  |  |
| Number Extensions              | 1.GXV3240                                                                                                    | 1                                                                                 |                          |  |  |  |  |  |
|                                | 2.GXV3370                                                                                                    | 1                                                                                 |                          |  |  |  |  |  |
|                                | 3.Wave/webrtc_chrome                                                                                                    | 1                                                                                 |                          |  |  |  |  |  |
|                                | 4.Wave/webrtc_firefox                                                                                                    | 1                                                                                 |                          |  |  |  |  |  |

|           | Statistics on the type of distribution | ution of all calls on the | day when the tir |
|-----------|----------------------------------------|---------------------------|------------------|
|           | Numb                                   | er of calls by type       | ×                |
| Call Type | 1.Audio Call                           | 10                        |                  |
|           | 2.Audio Conference                     | 0                         |                  |
|           | 3.Video Call                           | 26                        |                  |
|           | 4.Video Conference                     | 0                         |                  |

Table 7: UCM Statistics Report on GDMS

Click on icon

La Call Statistics to view the chart statistics of the number of calls/types of calls in a certain period of time, and you can view the last

week and the last month. As shown below:

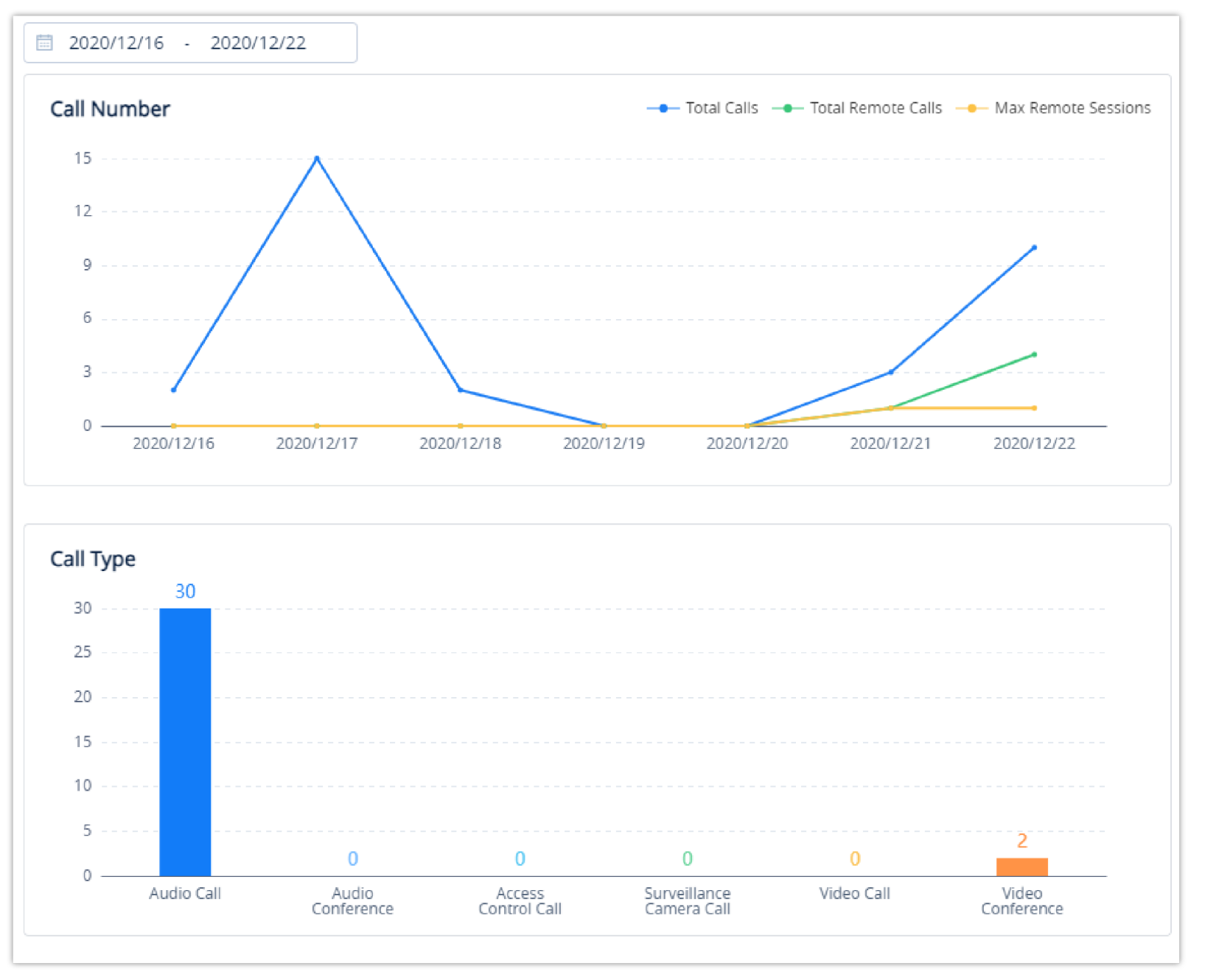

Figure 54: View UCM Device Statistics on GDMS

### Configure Email to Receive Daily UCM Report

GDMS system will send daily emails of UCM equipment every day, click on the figure below:

🗹 Email Notification Settings

to set the receiving mailbox, as shown in

|                           | Email Notification Settings      | × |
|---------------------------|----------------------------------|---|
| Daily Email Notification  |                                  |   |
| Time Zone                 | (GMT) Coordinated Universal Time |   |
| * Send Time               | <b>()</b> 08:00                  |   |
| Repeating                 | <ul> <li>Daily</li> </ul>        |   |
|                           | 🔿 Every 🛛 Tuesday 🗸 🗸            |   |
|                           | ○ Per month 22Day ∨              |   |
|                           | ○ Per month   Fourth             |   |
| * Receiving Email Address |                                  |   |
|                           | + Add Email Address              |   |
|                           | Cancel Save                      |   |

Figure 55: Email Notification Setting on GDMS

### Call Quality Statistics

Under the UCMRC $\rightarrow$ Call Quality page, you can view the call records reported by all phones under the UCM server and the call quality statistics. So far, this feature is supported by some Grandstream devices:

- HT813 with firmware version 1.0.13.1 or higher
- HT8xx with firmware version 1.0.27.1 or higher
- GXV33xx with firmware version 1.0.3.25 or higher
- GRP260x with firmware version 1.0.1.7 or higher

You can filter call quality records based on time, site, device model, call quality, call type, and UCM server address.

#### Note

Only the phone device that uses the SIP account of the UCMRC server will report the call quality. Only part of UCMRC plans is supported for this, please refer to

the plan's description on the official website. Administrators are now able to remotely detect the UCM bandwidth on GDMS.

| GDMS                | *The curre | ent free Beta service | of UCM RemoteCor | nnect will be extende | d until mid-Ju  | ne*                      |                                     |                                        | 💡 World 🗸    | 🎯 Order I      | History 📫 emea_test 🗸       |
|---------------------|------------|-----------------------|------------------|-----------------------|-----------------|--------------------------|-------------------------------------|----------------------------------------|--------------|----------------|-----------------------------|
| ≡ UCMRC System      | Call Qu    | uality                |                  |                       |                 |                          |                                     |                                        |              |                |                             |
| Ø Dashboard         |            | 2022/06/17 - 20       | 22/06/23         | Refresh Phone         | reports the c   | all quality 💿 👥          |                                     |                                        |              |                |                             |
| 🛃 Organization 🚽    | Ī          | Total                 |                  | Call Quality          |                 |                          |                                     | Call Type                              |              |                |                             |
| 🕒 Overview          |            | Total VoIP Device     | 25 🕜             |                       | Ver             | y Good                   | 33.33%                              |                                        |              |                |                             |
| 요 Extension         |            | 1                     |                  |                       | Ger             | neral                    | 33.33%                              | 2                                      |              |                |                             |
| 🗄 UCM Device        |            | Total Calls           |                  |                       | Bac             | ł                        | 33.33%                              | 1                                      |              |                |                             |
| 🕒 VoIP Device       |            | 3                     |                  | Average MOS 4.37      | Ave             | erage Packet Loss Rate 1 | 1.43%                               | 0                                      | 0            | 0              | 0                           |
| ណ៍ Call Quality     |            | A                     |                  | Average Jitter 0.33m  | s Ave           | s Average Delay 7.67ms   |                                     |                                        | Video Call   | Aud<br>Confer  | io Video<br>ence Conference |
| 段 Device Template 🗸 |            | Site                  | ~                | All Models            | ~ Al            | l Call Qualities         | All Call Types                      | ✓ Q Enter MA                           | C/Device Nan | ne/SIP Accoun  | t Call Quality              |
| 😂 Storage           | МА         | C Address             | Device Name      | Call Quality          | SIP Accoun      | t Average Jitter         | Packet Loss Rate af<br>Compensation | ter Actual Network<br>Packet Loss Rate | MOS-LQ       | MOS-CQ         | Round Trip Delay 🚳          |
| E릠 Site             | со         | 2,002,000             | -                | General               | 1004            | 1.00ms                   | 0%                                  | 1.17%                                  | 4.3          | 4.3            | 3.00ms                      |
| 🖽 Task              | CO         |                       | _                | Bad                   | 1004            | 0.00ms                   | 0%                                  | 3.12%                                  | 4.4          | 4.4            | 2.00ms                      |
| 🕂 Diagnostics       | co         | 1.000                 | -                | Very Good             | 1004            | 0.00ms                   | 0%                                  | 0%                                     | 4.4          | 4.4            | 18.00ms                     |
| 📲 System            | Tota       | 13                    |                  |                       |                 | <                        | 1 >                                 |                                        |              |                | 10/page 🗠                   |
| 🗟 Resources 🛛 🗸     | -          |                       |                  |                       |                 |                          |                                     |                                        |              |                |                             |
| A Alerts            |            |                       |                  | Copyrij               | ght © 2022 Gran | ndstream Networks, Inc.  | All Rights Reserved. <u>Co</u>      | okies                                  | Feedback     | English $\vee$ | (GMT+01:00) Casablanci 🗸    |

Figure 56: Call Quality Statistics

### View Plan and UCM Cloud Storage Status

Please go to  $GDMS \rightarrow UCMRC \rightarrow UCM$  Device, click on the plan for the UCM device to view the plan details including the expiration date, used storage, and total storage.

| Upgrade Firmware Site Assignment More < Refresh List All Types All Models Q. Enter MAC/Device Name/IP Filter <   MAC Address Device Model  Firmware Version Server Address Plan IP Address Site Name Options Server Address   MAC Address Device Model  Firmware Version Server Address Plan IP Address Site Name Options Server Address   UCM_demp UCM6301 1.0.16.6 192.168.5.61:5060(TCP) *** Enterprise Public IP:<br>Private IP: 192.168.5.61 UCM_demo Co< O   Total 1 Total 1                                                                                                    | UCM De  | vice                          |                |                                                       |                                                             |                          |                                  | Add Devio                              | ce Import      | Device     | Export Device |
|----------------------------------------------------------------------------------------------------|---------|-------------------------------|----------------|-------------------------------------------------------|-------------------------------------------------------------|--------------------------|----------------------------------|----------------------------------------|----------------|------------|---------------|
| MAC Address Device Model \$ Firmware Version Server Address Plan IP Address Site Name Options \$   CO: UCM_demp UCM6301 1.0.16.6 192.168.5.61.5060(TCP) Enterprise Public IP: UCM_demo Co. Co.   UCM_demp UCM_demo VCM_demo Co. 192.168.5.61.5060(TCP) Enterprise Public IP: UCM_demo Co. Co.   Total 1 UCM_demo VCM_demo VCM_demo VCM_demo VCM_demo VCM_demo VCM_demo VCM_demo   192.168.5.61.5060(TCP) :: 192.168.5.61.5060(TCP) :: 192.168.5.61.5060(TCP) :: Interprise VCM_demo VCM_demo VCM_demo   Total 1 UCM_demo VCM_demo VCM_demo VCM_demo VCM_demo VCM_demo VCM_demo VCM_demo                                                                                                    | Upg     | rade Firmware Site Assignment | More V         | Refresh List                                          |                                                             | All Types                | <ul> <li>✓ All Models</li> </ul> | ∽ ⊂ Enter MAC                          | /Device Name/I | 2          | Filter $\vee$ |
| CO:       UCM6301       1.0.16.6       192.168.5.61:5060(TCP) ··· Enterprise       Public IP:       UCM_demo       ℃       ①       ①       ①       ①       ①       ①       ①       ①       ①       ①       ①       ①       ①       ①       ①       ①       ①       ①       ①       ①       ①       ①       ①       ①       ①       ①       ①       ①       ①       ①       ①       ①       ①       ①       ①       ①       ①       ①       ①       ①       ①       ①       ①       ①       ①       ①       ①       ①       ①       ①       ①       ①       ①       ①       ①       ①       ①       ①       ①       ①       ①       ①       ①       ①       ①       ①       ①       ①       ①       ①       ①       ①       ①       ①       ①       ①       ①       ①       ①       ①       ①       ①       ①       ①       ①       ①       ①       ①       ①       ①       ①       ①       ①       ①       ①       ①       ①       ①       ①       ①       ①       ①       ①       ①       ①       ①       ①       ① |         | MAC Address                   | Device Model ≑ | Firmware Version                                      | Server Address                                              |                          | Plan                             | IP Address                             | Site Name      | Options    | ŝ             |
| 192.168.5.61:5060(UDP) ☎     10/page ✓       Total 1     192.168.5.61:5061(TLS) ☎                                                                                                    |         | CO:                           | UCM6301        | 1.0.16.6                                              | 192.168.5.61:506                                            | 060(TCP) ···· Enterprise |                                  | Public IP:<br>Private IP: 192 168 5 61 | UCM_demo       | <u>ዩ</u> 0 | <b>⊡</b> ⊙    |
|                                                                                                    | Total 1 | tal1                          |                | 192.168.5.61:50<br>192.168.5.61:50<br>192.168.5.61:50 | 5060(TCP) 📷<br>5060(UDP) 📷<br>5061(TLS) 📷<br>:5061(TLS) 📷 🗹 |                          | Private IP: 192.168.5.61         |                                        |                | 10/page 🗸  |               |

Figure 57: View UCM Plan and Cloud Storage Status on GDMS

When the plan expires, the user will receive an email notification as shown in the figure below:

| GDMS |                          |                     |                                                     |                             |  |  |
|------|--------------------------|---------------------|-----------------------------------------------------|-----------------------------|--|--|
|      | Hi, yxxuu1122            |                     |                                                     |                             |  |  |
|      | The following UCM Remote | eConnect plan has e | expired. Related services are no longe              | er available.               |  |  |
|      | Plan                     | Expiration Date     | UCM MAC Address                                     | Description                 |  |  |
|      | Pro                      | 15/06/2022          | C0:74 UCM6301<br>Organization: Default Organization | Exceeded storage space: 0GB |  |  |

Tip: Once the plan expires, the files that exceed the storage space will be automatically deleted. Please back up your data in advance. If the UCM device is assigned with a custom remote access address, the custom address will be deleted. You can click <u>here</u> to see more details about the effect of plan expiration.

You can log in <u>https://www.gdms.cloud/plan/myPlan</u> to view the plan details and contact the device channel partner to renew the plan.

This is an automatically generated email. Please do not reply.

About Us | Contact Us

Copyright © 2022 Grandstream Networks, Inc. All rights reserved.

Figure 58: Email Notification for Expired Plan

### Cloud IM Service

Cloud IM provides cloud-based IM services for UCM devices. It supports unified communications and IM interoperability for enterprises with multiple UCM devices across regions while providing high-performance, large-storage, and multi-functional cloud communication services.

Users could follow the steps below to activate this service:

1. Access the GDMS page, click on 😣 Order History in the upper right corner of the page, then click on the IM Cloud icon 🦾 of the UCM that you

wish to enable cloud instant messaging for, as shown in the figure below.

| M | y Plans                         |                              |                                 |                       |            |                |                    |             |
|---|---------------------------------|------------------------------|---------------------------------|-----------------------|------------|----------------|--------------------|-------------|
|   |                                 |                              | (                               | All Statuses          | ✓ Q Ent    | er MAC/Devic   | e Name             |             |
|   | Plan                            | Owner                        | Subscription Time ≑             | Expiration Time ≑     | Status     |                | Options            | ŝ           |
|   | UCM RemoteConnect<br>Enterprise | UCM6301                      | 2022/04/18                      | 2022/07/18            | Active     |                | 0 \R               |             |
|   | Total 1                         |                              |                                 |                       |            |                | 10/page            | e ~         |
|   |                                 |                              |                                 |                       |            |                |                    |             |
|   |                                 |                              |                                 |                       |            |                |                    |             |
|   |                                 |                              |                                 |                       |            |                |                    |             |
|   |                                 |                              |                                 |                       |            |                |                    |             |
|   |                                 |                              |                                 |                       |            |                |                    |             |
|   |                                 |                              |                                 |                       |            |                |                    |             |
|   |                                 | Copyright © 2022 Grandstream | n Networks, Inc. All Rights Res | erved. <u>Cookies</u> | 🗹 Feedback | English $\vee$ | rdinated Universal | Time $\sim$ |

Figure 59: Package Service page

2. Click on the "Free Trial" button at the bottom of the "UCM CloudIM" service, select the CloudIM service region and enter the enterprise name for the plan. It is recommended to select the nearest region to the UCM device. Please see the screenshot below:

| E                                     | dit Cloud IM | × |
|---------------------------------------|--------------|---|
| Cloud IM                              |              |   |
| Region US Reg                         | ion ~        |   |
| * Enterprise Name for the Plan Grands | tream        |   |

| * Cloud IM maximum storage space (MB) | 2048                                 | Used 0MB |
|---------------------------------------|--------------------------------------|----------|
|                                       | Available storage space is 10186 MB. |          |
|                                       |                                      |          |
|                                       | Cancel Save                          |          |
|                                       |                                      |          |
|                                       |                                      |          |

Figure 60: Package application page

3. Click the "Save" button to get the UCM CloudIM plan, after it the user can view the CloudIM service domain name, service ID, and Key.

|                                                                         | Applied successfully                                                            | × |
|-------------------------------------------------------------------------|---------------------------------------------------------------------------------|---|
| Service Domain<br>Service ID<br>Service Key<br>Expiration Time          | im1.gdms.cloud                                                                  |   |
| You can copy the above in<br>UCM device, or bind it in (<br><u>More</u> | formation to manually bind Cloud IM plan in the<br>GDMS now.<br>Bind UCM Device |   |

Figure 61: Package details page

4. The user can quickly bind the UCM device for the CloudIM plan so that the UCM device can start to apply the CloudIM plan.

| Bind UCM Device                                                                                                    | ×    |
|----------------------------------------------------------------------------------------------------|------|
| A Cloud IM plan supports binding multiple cross-region UCM devices, and can also be bound on the UCM device management platfo | vrm. |
| Enter the department, MAC address of the device and the dial prefix 📀                                                         |      |
| Support (UCM V 6                                                                                                    |      |
| + Add Device                                                                                                    |      |
| Cancel                                                                                                    |      |

Figure 62: Bind UCM Device

5. The user can also copy the service ID and service key and bind the UCM device to the UCM device management platform. The user can go to UCM Web  $UI \rightarrow System Settings \rightarrow CloudIM$  interface and enter the CloudIM involved information in the blanks. The corresponding IM data are placed in the CloudIM external server.

| Cloud IM Service             | IM Server                                                               | Cancel |
|------------------------------|-------------------------------------------------------------------------|--------|
| Enable Cloud IM :            |                                                                         |        |
| Local Proxy:                 |                                                                         |        |
| * Cloud IM Server<br>Address | : im1.gdms.cloud                                                        |        |
|                              | To view the external CloudIM server address, please go to RemoteConnect |        |
| * Service ID :               | 10/00                                                                   |        |
| * Key:                       |                                                                         |        |
| * Department Name:           | Support                                                                 |        |
| Trusted User:                |                                                                         |        |
| Prepend:                     | 6                                                                       |        |
|                              |                                                                         |        |

Figure 63: UCM Cloud IM service management page

If the UCM CloudIM plan expires, the Wave users cannot log in to the account. The chat data will also be deleted. Please renew the UCM CloudIM plan in time.

## Alert Notification Settings

## Message Notification Settings

To manage the message alert notification, under the Alert page, please click on Message Notification Settings

|               |                                     | Message Notification Settings                 | × |  |
|---------------|-------------------------------------|-----------------------------------------------|---|--|
| Organization  | Defau                               | lt Organization 🗸                             |   |  |
| Alert Details | VoIP                                | UCM                                           |   |  |
|               |                                     | Alert Details                                 |   |  |
|               |                                     | O Account Registration Failed                 |   |  |
|               |                                     | 9 Factory Reset                               |   |  |
|               |                                     | Reboot Device                                 |   |  |
|               |                                     | I Task failed to run     Select Task   Select |   |  |
|               |                                     | Device Offline                                |   |  |
| Subscriber    | Subscriber Grandstream ⊗ yxxu-sub 😒 |                                               |   |  |
|               |                                     | Cancel Save                                   |   |  |

Figure 64: Message Notification Settings

Please note that only the alerts marked with the GDMS logo *(G)* are synced to the GDMS.

| Subscriber    | Select which use will be receiving the message notifications.                                                                                                    |  |
|---------------|----------------------------------------------------------------------------------------------------|--|
| Alert Details | The alarm information is divided into alarms of VoIP devices and alarms of UCM devices. The user can choose the alarm contents that need to be notified. The user can specify what to receive as an alert. The following alarm priority levels can be divided into: |  |
|               | VoIP:                                                                                                    |  |
|               | Account Registration Failed                                                                                                    |  |
|               | • Factory Reset                                                                                                    |  |
|               | Reboot Device                                                                                                    |  |
|               |                                                                                                    |  |

|            | • Failed to run task: Reboot Device; Factory Reset; Upgrade Firmware; Update Config: Model; Update Config: Group |
|------------|----------------------------------------------------------------------------------------------------|
|            | • Device Offline                                                                                                 |
|            | UCM:                                                                                                    |
|            | • Device is back to online                                                                                       |
|            | • Device Offline                                                                                                 |
|            | • UCM cloud storage space is insufficient or full                                                                |
|            | • CPU Traffic Control                                                                                            |
|            | • Disk Usage                                                                                                    |
|            | • Memory Usage                                                                                                   |
|            | • Abnormal System Reboot                                                                                         |
|            | • System Crash                                                                                                   |
|            | • Fail2ban Blocking                                                                                              |
|            | • SIP Peer Trunk Status                                                                                          |
|            | • Network Disk Status                                                                                            |
|            | • Remote concurrent calls amount exceeds upper limit                                                             |
|            | • External Disk Status                                                                                           |
|            | SIP Trunk Registration Status                                                                                    |
|            | • Configuration Recovery (Backup Restore)                                                                        |
|            | • Extend Disk Usage                                                                                              |
| Subscriber | Select the users who will be reminded. Only sub-users created by the current user can be selected.               |

Table 8: Message Notification Settings

#### Notes

Only UCM devices with the UCMRC premium package will report the alarm content and send the alarm notification. If the plan is not activated, then the Alert notification will only be sent to the task creator. After the subscriber logs in, when there is an unread warning message, the icon will shake. Hovering the mouse over the icon will display unread messages. Clicking on these messages will show more details about the alert.

## Email Notification Settings

To manage email alert notifications, under the Alert page, please click on

Email Notification Settings

| Email Notification Settings × |                                                  |                           |   |  |
|-------------------------------|--------------------------------------------------|---------------------------|---|--|
| Organization                  | Default Organization $\lor$                      |                           |   |  |
| Alert Details                 | VOIP UCM                                         |                           | - |  |
|                               | Alert Detail                                     | S                         |   |  |
|                               | 🗌  Account                                       | Registration Failed       |   |  |
|                               | Factory                                          | Reset                     |   |  |
|                               | Reboot I                                         | Device                    |   |  |
|                               | <ul> <li>Task fail</li> <li>Select Ta</li> </ul> | ed to run<br>ask Select ~ |   |  |
|                               | Oevice C                                         | Dffline                   |   |  |
| Subscriber                    | Subscriber Grandstream ⊗ yxxu-sub ⊗              |                           |   |  |
|                               |                                                  | Cancel Save               |   |  |

Figure 65: Email Notification Settings

| Organization  | Select the organization.                                                                                                    |
|---------------|----------------------------------------------------------------------------------------------------|
| Subscriber    | Select which use will be receiving the message notifications.                                                                                                    |
| Alert Details | The alarm information is divided into alarms of VoIP devices and alarms of UCM devices. The user can choose the alarm contents that need to be notified. The user can specify what to receive as an alert. The following alarm priority levels can be divided into: |
|               | VoIP:                                                                                                    |
|               | Account Registration Failed                                                                                                    |
|               | • Factory Reset                                                                                                    |
|               | Reboot Device                                                                                                    |
|               | • Failed to run task: Reboot Device; Factory Reset; Upgrade Firmware; Update Config: Model; Update Config: Group                                                                                                    |
|               | • Device Offline                                                                                                    |

### UCM:

### • Device is back to online

- Device Offline
- UCM cloud storage space is insufficient or full
- CPU Traffic Control
- Disk Usage
- Memory Usage
- Abnormal System Reboot
- System Crash
- Fail2ban Blocking

|            | • SIP Peer Trunk Status                                                                            |  |  |
|------------|----------------------------------------------------------------------------------------------------|--|--|
|            | Network Disk Status                                                                                |  |  |
|            | • Remote concurrent calls amount exceeds upper limit                                               |  |  |
|            | • External Disk Status                                                                             |  |  |
|            | SIP Trunk Registration Status                                                                      |  |  |
|            | • Configuration Recovery (Backup Restore)                                                          |  |  |
|            | • Extend Disk Usage                                                                                |  |  |
|            |                                                                                                    |  |  |
| Subscriber | Select the users who will be reminded. Only sub-users created by the current user can be selected. |  |  |

Table 9: Email Notification Settings

#### Notes

Only UCM devices with the UCMRC premium package will report the alarm content and send the alarm notification. If the plan is not activated, then the Alert notification will only be sent to the task creator.

### App Notification Settings

GDMS users can also monitor their Grandstream VoIP and UCM devices using their smartphone. We offer GDMS mobile application on Android<sup>™</sup> and iOS<sup>™</sup> smartphones. Using this application, GDMS users can receive alert Push notifications in real-time once an event happens.

### SMS Notification Settings

Only UCM devices with SMS notification functions send SMS notifications for alarms.

To manage SMS alert notifications, under the Alert page, please click on

SMS Notification Settings

| SMS Notification Settings                                                   |                                                                                                    |                                                            |  |  |  |  |
|-----------------------------------------------------------------------------|----------------------------------------------------------------------------------------------------|------------------------------------------------------------|--|--|--|--|
| Only UCM devices with SMS notification function send message notifications. |                                                                                                    |                                                            |  |  |  |  |
| Organization                                                                | Default Organization                                                                                    |                                                            |  |  |  |  |
| Alert Details                                                               |                                                                                                    | Alert Details                                              |  |  |  |  |
|                                                                             |                                                                                                    | Device Offline                                             |  |  |  |  |
|                                                                             |                                                                                                    | <b>O</b> UCM cloud storage space is insufficient or full @ |  |  |  |  |
|                                                                             | CPU Traffic Control ②                                                                                   |                                                            |  |  |  |  |
|                                                                             | ×                                                                                                    | 0 Disk Usage 📀                                             |  |  |  |  |
|                                                                             | <b>V</b>                                                                                                | O Memory Usage 🕢                                           |  |  |  |  |
|                                                                             |                                                                                                    | 0 System Reboot                                            |  |  |  |  |
|                                                                             | System Crash                                                                                            |                                                            |  |  |  |  |
|                                                                             | Fail2ban Blocking                                                                                       |                                                            |  |  |  |  |
|                                                                             | SIP Peer Trunk Status ②                                                                                 |                                                            |  |  |  |  |
| Network Disk Status ②                                                       |                                                                                                    |                                                            |  |  |  |  |
|                                                                             | <ul> <li>Remote concurrent calls amount exceeds upper limit</li> <li>External Disk Status ()</li> </ul> |                                                            |  |  |  |  |
|                                                                             |                                                                                                    |                                                            |  |  |  |  |
|                                                                             | 2                                                                                                    | O SIP Trunk Registration Status                            |  |  |  |  |
|                                                                             | Configuration Recovery (Backup Restore)                                                                 |                                                            |  |  |  |  |
|                                                                             |                                                                                                    | External Disk Usage                                        |  |  |  |  |
| Receiving Number                                                            | 86 Ch                                                                                                   | aina(中国) ~ 18268068418 🛛                                   |  |  |  |  |
|                                                                             | 62 In                                                                                                   | donesia ~ 56565645654 🛛                                    |  |  |  |  |
|                                                                             | 61 Au                                                                                                   | istralia V 13245698766 🛛 🔇                                 |  |  |  |  |
|                                                                             | 🕂 Add                                                                                                   | Number                                                     |  |  |  |  |
|                                                                             |                                                                                                    | Cancel Save                                                |  |  |  |  |

Figure 66: SMS Notification Settings

| Organization  | Select the organization.                                                                                                    |
|---------------|----------------------------------------------------------------------------------------------------|
| Subscriber    | Select which use will be receiving the message notifications.                                                                                                    |
| Alert Details | The alarm information is divided into alarms of VoIP devices and alarms of UCM devices. The user can choose the alarm contents that need to be notified. The user can specify what to receive as an alert. The following alarm priority levels can be divided into: |
|               | VoIP:                                                                                                    |
|               | • Account Registration Failed                                                                                                    |

- Factory Reset
- Reboot Device
- Failed to run task: Reboot Device; Factory Reset; Upgrade Firmware; Update Config: Model; Update Config: Group
- Device Offline

UCM:

- Device is back to online
- Device Offline
- UCM cloud storage space is insufficient or full
- CPU Traffic Control
- Disk Usage
- Memory Usage

|            | • Abnormal System Reboot                                                                           |
|------------|----------------------------------------------------------------------------------------------------|
|            | • System Crash                                                                                     |
|            | • Fail2ban Blocking                                                                                |
|            | • SIP Peer Trunk Status                                                                            |
|            | • Network Disk Status                                                                              |
|            | • Remote concurrent calls amount exceeds upper limit                                               |
|            | • External Disk Status                                                                             |
|            | SIP Trunk Registration Status                                                                      |
|            | Configuration Recovery (Backup Restore)                                                            |
|            | • Extend Disk Usage                                                                                |
|            |                                                                                                    |
| Subscriber | Select the users who will be reminded. Only sub-users created by the current user can be selected. |

Table 10: SMS Notification Settings

#### Notes

Only UCM devices with the UCMRC premium package will report the alarm content and send the alarm notification. If the plan is not activated, then the Alert notification will only be sent to the task creator.

### View Alert Notice

The alert notice can be viewed under the Alert page.

| 🚱 GDMS              | *The current free Beta service of UCM RemoteConnect will be ext | <b>♀</b> v                                              | 🍳 World 🗸 😝 Order History 📫 emea_test 🗸 |                              |                    |
|---------------------|-----------------------------------------------------------------|---------------------------------------------------------|-----------------------------------------|------------------------------|--------------------|
| ≡ UCMRC System      | Alerts                                                          | Email Notification Settings Message N                   | lotification Settings APP No            | tification Settings SMS Noti | ification Settings |
| Ø Dashboard         | Delete Mark All as Read All Systems                             | ✓ All Types ✓ All                                       | I Levels ~ Q Ente                       | r MAC/Task Name              | Filter $\sim$      |
| 📲 Organization 🚽    |                                                                 |                                                         |                                         | All Organiz                  | zations 🗸 🗸        |
| 巴 Overview          | Alert Details                                                   | Туре                                                    | Organization Level 🜩                    | Date ≑                       | Options 🕸          |
| 요 Extension         | Peboot device GRP2603P                                          | Reboot Device                                           | Default Medium                          | a 2022/06/24 08:57AM         | 0 🗄                |
| 🗄 UCM Device        | Reboot device (                                                 | Reboot Device                                           | Default Medium                          | a 2022/06/23 12:20PM         | 0 🗄                |
|                     | e voir Reboot device GRP2603P (                                 | ) Reboot Device                                         | Default Medium                          | a 2022/06/23 12:19PM         | 0 🖻                |
| 🛍 Call Quality      | e voir Reboot device GRP2604P_1 (                               | ) Reboot Device                                         | Default Mediun                          | a 2022/06/23 12:17PM         | 0 🗄                |
| Device Template 🗸 🗸 | 📄 🗢 👽 Reboot device (                                           | Reboot Device                                           | Default Mediun                          | n 2022/06/23 12:17PM         | 0 🖻                |
| 😂 Storage           | Reboot device GRP2603P (                                        | ) Reboot Device                                         | Default Medium                          | a 2022/06/23 12:17PM         | 0 🗄                |
| E昌 Site             | Reboot device GXV3350 (                                         | Reboot Device                                           | Default Medium                          | a 2022/06/23 12:17PM         | 0 🖻                |
| :<br>🌐 Task         | Device ( ) registration faile                                   | d Account Registration Fai                              | Default High                            | 2022/06/22 05:30PM           | 0 🖻                |
| 🕂 Diagnostics       | 📄 🔶 אוסע Reboot device (                                        | Reboot Device                                           | Default Medium                          | a 2022/06/22 05:11PM         | 0 🗄                |
| System              | Reboot device (                                                 | Reboot Device                                           | Default Medium                          | a 2022/06/22 05:08PM         | 0 🖻                |
| 园 Resources V       | Total 67                                                        | < 1 2 3 4 7                                             | >                                       |                              | 10/page 🗸          |
| Alerts              | Соругія                                                         | ght © 2022 Grandstream Networks, Inc. All Rights Reserv | red. <u>Cookies</u>                     | edback English 🗸 (GMT+0)     | 1:00) Casablanci 🖂 |

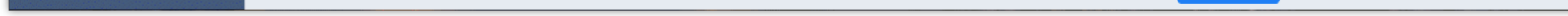

- Search: Users can use the alert filter and search function in the page upper right corner to find the corresponding alert message.
- Newest Alert Notification: if the alert notice in the list contains a red dot at the beginning, it means that the alert notification is an unread notification.

Users can click the button Mark All as Read to mark all unread notifications as "read".

- View details: users can click an alert button after notification ① to view the alert notification details, then the red dot will disappear.
- Device diagnosis: For faulty devices, users can click 📑 Option to access the "Device Diagnostics" page to diagnose the device.
- Delete Alert: The user can delete the notification by selecting one or more items and clicking the "Delete" button.

# ENTERPRISE UI CUSTOMIZATION

Custom logo feature allows users to select a local image file as the new logo as well as enter the company name. The pictures are in different formats and sizes according to the location of the logo. They are 64\*64px (only ico format is supported), 256\*256px, 80\*80px, which applies for "UCM Login", "Reset Password", "Email Template", "Wave/Login", "Browser Tab interface preview".

- LOGO 1: Replaces Browser tab icon
- LOGO 2: Replaces the Grandstream banner on the top left corner of the management login page and emails.
- LOGO 3: Replaces the Grandstream logo on the top left corner of the Wave Web interface and UCM management interface.

| S UCM6302           |                                                                                                    | Q   ① admin ~    |
|---------------------|----------------------------------------------------------------------------------------------------|------------------|
| Menus               | RemoteConnect                                                                                      |                  |
| 🗥 System Status     | Plan         Plan Settings         Integrated Customer Service         Enterprise UI customization | Cancel Save      |
| 🚠 Extension/Trunk   | Preview: UCM Login                                                                                 |                  |
| 🖒 Call Features     | Company Name                                                                                       |                  |
| 🛱 PBX Settings      | Please enter                                                                                       |                  |
| 🗔 System Settings   | Logo                                                                                               |                  |
| 🔀 Maintenance       | It is recommended to not use blue, black, and white for                                            |                  |
| ቯ Device Management | the logo color.<br>LOGO 1 and LOGO 2 are recommended to be in PNG                                  |                  |
| CDR                 | format and cannot exceed 2MB in file size                                                          |                  |
| RemoteConnect       | LOGO 1 80×80px                                                                                     |                  |
| Other Features      | Logo<br>Upload                                                                                     | $\triangleright$ |
|                     | LOGO 2 256x64px                                                                                    |                  |
|                     | Logo                                                                                               |                  |
|                     | LOGO 3 64x64px (.ico)                                                                              |                  |
|                     | Logo Upload                                                                                        |                  |
|                     | Copyright © Grandstream Networks, Inc. 2022. All Rights Reserved.                                  |                  |

Figure 68: UI Customization

# INTEGRATED CUSTOMER SERVICE

The Integrated Customer Service allows users to download the SDK provided by the customer service system and integrate it on the website so that the website can contact customer service for call operations. The call queue is used as the customer service number. The users can use this SDK to embed a simple Click2Call link into their websites. This will allow visitors to quickly call an agent in case they need help, without having to dial any number or leave the web page.

For further information and how to configure this feature, please refer to this link detailing all the steps needed:

Click2Call SDK

# CHANGELOG

This section lists the major new features and significant changes from previous versions of the user guide for RemoteConnect. Minor updates for corrections or editing are not documented here.

### Version 1.0.17.11

• No major change.

#### Version 1.0.15.13

• New RemoteConnect plans are available to purchase. [Prerequisites]

#### Version 1.0.11.6

- Added option to enable and disable password less for remote access. [Passwordless Remote Access]
- Support for CDR data cloud storage (only manual update, no functional changes). [CDR Stored in GDMS Cloud]
- Support alarm event synchronization (only manual update, no function changes).

#### **Version 1.0.9.8**

- Added support for "Troubleshooting" and "Remote Link" diagnosis tools for troubleshooting network connection to the RemoteConnect service. [UCM RemoteConnect Remote Service Diagnosis]
- Added the Company Name option to the Enterprise UI Customization. [ENTERPRISE UI CUSTOMIZATION]

#### Version 1.0.7.12

• No major change.

#### **Version 1.0.7.9**

- Added support for Cloud IM service. [Cloud IM Service]
- Added support for integrated customer service. [INTEGRATED CUSTOMER SERVICE]

#### **Version 1.0.5.4**

- Added ability to add a custom browser tab icon and custom logos on various pages of the web management portal and Wave Web portal. [ENTERPRISE
   UI CUSTOMIZATION]
- Added ability to synchronize UCM system event alerts to GDMS. [GDMS ALERT MANAGEMENT]
- Added ability to remotely restore backups from GDMS. [Remotely Restore Configuration File]
- Added ability to remotely detect UCM bandwidth on GDMS. [Call Quality Statistics]

#### Version 1.0.3.10

• Added CDR stored in GDMS cloud. [CDR Stored in GDMS Cloud]

• Added GDMS Cloud Storage for recordings. [Recordings Stored in GDMS Cloud]

• Added Call Quality Statistics. [Call Quality Statistics]

• Added SMS Notification. [SMS Notification Settings]

Version 1.0.2.25

• This is the initial version